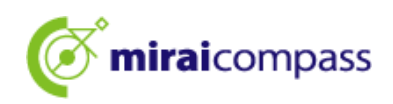

# 令和7年度

# 東京都立高等学校入学者選抜

# <インターネット出願の利用の手引き>

【志願者用】

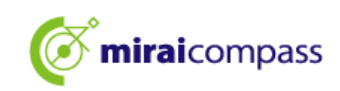

# 目次

| はじ          | めに                                      | 2  |
|-------------|-----------------------------------------|----|
| 1           | 入学者選抜について                               | 2  |
| 2           | インターネット出願の流れ                            | 4  |
| 3           | 出願の事前準備                                 | 5  |
| ID <b>Ø</b> | D登録方法                                   | 6  |
| 1           | ID の登録方法                                | 6  |
| 出願          | の手続き                                    |    |
| 1           | マイページにログイン                              | 9  |
| 2           | 顔写真の登録 ※写真の登録を行わないと出願手続きをすることはできません。    | 11 |
| 3           | 新規申込手続き(入試区分の選択・志願者情報の入力・試験選択)          | 15 |
| 4           | 一時保存した出願の手続きの再開                         | 24 |
| <b>5</b>    | Step4:お支払い方法の選択                         | 25 |
| 6           | クレジットカード決済                              | 26 |
| 7           | コンビニエンスストアまたはペイジー支払い(金融機関 ATM・ネットバンキング) |    |
| 8           | 納付書支払い                                  | 31 |
| 9           | 出願書類の提出                                 | 33 |
| 10          | 受検票の印刷                                  | 34 |
| 志願          | 変更での出願の手続き                              | 36 |
| 1           | (事前作業)共通 ID への変更 ※共通IDとして登録していない場合のみ    | 36 |
| 2           | 志願変更先の都立高校の出願サイトにアクセス                   |    |
| 3           | 新規申込手続き(入試区分の選択・志願者情報の入力・試験選択)          |    |
| 4           | Step4 お支払い方法の入力                         | 40 |
| 5           | Step5 出願情報の確認                           | 41 |
| 6           | Step6 送信完了                              | 42 |
| よくお         | あるご質問                                   | 43 |
| 問い          | 合わせ先                                    | 44 |

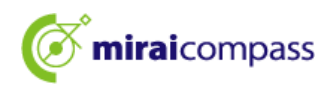

## はじめに

#### 1 入学者選抜について

令和7年度東京都立高等学校入学者選抜では、「推薦に基づく選抜」・「学力検査に基づく選抜(第一 次募集・分割前期募集)」・「海外帰国生徒対象入学者選抜(4月入学生徒の選抜)」において、実施する全 ての都立高校でインターネット出願を実施します。志願変更を行う場合も、インターネット出願となります。 分割後期募集・第二次募集、国際高校の国際バカロレアコース等、その他の募集では例年通り窓口で出 願を受け付けますで、ご注意ください。

出願は、出願サイトで情報を入力し、中学校の承認を受けた後、入学考査料の支払いをして完了となり ます。調査書等の出願書類は、中学校を通じて、都立高校へ簡易書留郵便等により提出します。都外 の中学校に在学中の志願者及び中学校に在学していない志願者は、中学校の承認は不要となります が、志願者から出願書類を送付いただく必要があります。入学考査料の支払いは、クレジットカード・コン ビニエンスストア・ペイジーによる支払い、納付書による支払いを選択します。

受検票は出願サイト上で交付されるので、各自でダウンロードして印刷し、検査日当日に持参してくだ さい。合格発表は、校内での掲示による発表と、出願サイト上での個別の合否照会を行います。

#### <インターネット出願利用可能期間>

#### 【推薦に基づく選抜】

・出願情報入力期間: 令和6年12月20日(金)から令和7年1月16日(木)午後5時まで
 ・書類提出期間: 令和7年1月9日(木)から1月16日(木)まで

・受検票出力期間: 令和7年1月23日(木)から

【学力検査に基づく選抜(第一次募集・分割前期募集)】

・出願情報入力期間: 令和6年12月20日(金)から令和7年2月5日(水)午後5時まで
・書類提出期間: 令和7年1月30日(木)から2月5日(水)まで
・受検票出力期間: 令和7年2月16日(日)から

(志願変更)学力検査に基づく選抜(第一次募集・分割前期募集)

〇入学願書取下げ(窓口)

・志願変更願提出期間 : 令和7年 2月12日(水)午前9時から午後3時まで

〇入学願書再提出

・出願情報入力期間: 令和7年2月12日(水)から2月13日(木)正午まで
 ※志願変更願を受領した都立高校の取下げ処理完了後から入力可能

・書 類 提 出 期 間 : 令和7年 2月13日(木)午前9時から正午まで

・受 検 票 出 力 期 間 : 令和 7 年 2月 16日(日)から

※期間外での出願はできませんので、入力期間内に出願を完了させてください。 ※都内の中学校に在学中の志願者は、出願を完了するまでに、中学校で出願内容の承認が必要ですのでご注意ください。なお、再提出の際は、中学校の承認は必要ありません。

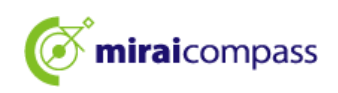

【海外帰国生徒対象・4 月入学生徒の選抜】
・出願情報入力期間: 令和6年12月20日(金)から令和7年2月5日(水)午後5時まで
・書類提出期間: 令和7年1月30日(木)から2月5日(水)まで
・受検票出力期間: 令和7年2月13日(木)から
(志願変更)海外帰国生徒対象・4 月入学生徒の選抜
〇入学願書取下げ(窓口)
・志願変更願提出期間: 令和7年2月12日(水)午前9時から午後3時まで
〇入学願書再提出
・出願情報入力期間: 令和7年2月12日(水)から2月13日(木)正午まで ※志願変更願を受領した都立高校の取下げ処理完了後から入力可能
・書類提出期間: 令和7年2月13日(木)午前9時から正午まで
・受検票出力期間: 令和7年2月13日(木)午後3時から

※期間外での出願はできませんので、入力期間内に出願を完了させてください。 ※都内の中学校に在学中の志願者は、出願を完了するまでに、中学校で出願内容の承認が必要ですのでご注意ください。なお、再提出の際は、中学校の承認は必要ありません。

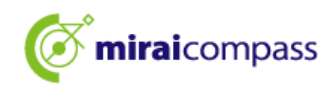

2 インターネット出願の流れ

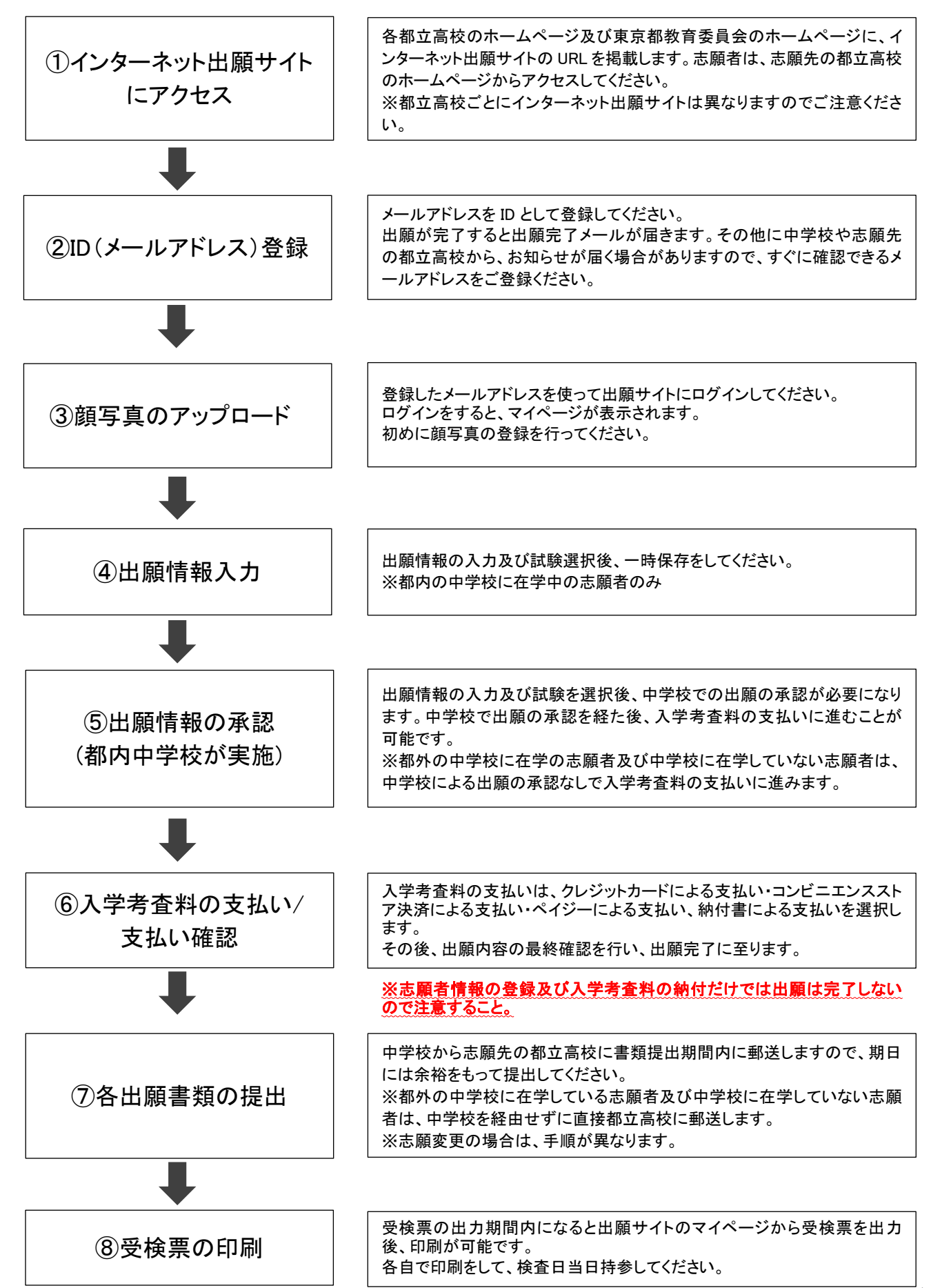

4

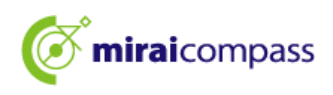

#### 3 出願の事前準備

次の(1)~(6)を用意してください。

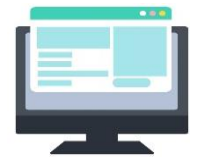

(1) インターネットに接続されているパソコン等 セキュリティの観点から、ブラウザーや OS は最新のものにアップデートして からご使用ください。

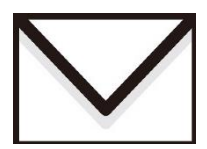

(2) 利用可能なメールアドレス ID登録で使用します。また、出願完了メールや、志願先の都立高校から お知らせがある場合に、利用します。

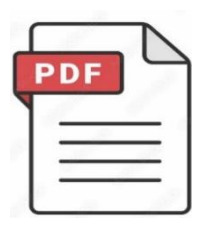

(3) PDF データを開くためのアプリケーション インターネット出願サイトから、受検票や入学願書等をダウンロードする際に 使用します。Adobe 社の「Adobe Acrobat Reader」、「Adobe Reader」を推奨 します。Edge、GoogleChrome、safari 等のブラウザーでも対応は可能です。

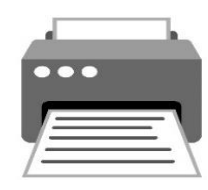

(4) プリンター
 PDF でダウンロードした入学願書や受検票を印刷します。コンビニプリントの
 利用も可能です。

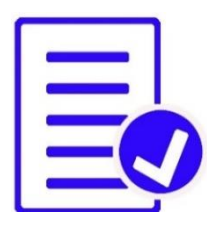

#### (5) 調査書などの必要書類の準備

調査書や推薦書などは、発行に時間がかかる可能性がありますので、あらか じめご準備していただくことをお薦めします。必要書類の詳細は、必ず志願先 の都立高校にご確認ください。

※出願申込後に入学願書を印刷すると、右側に宛名票が表示されますので、 書類提出時にご利用ください。

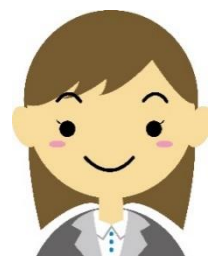

#### (6) 顔写真データ(出願時に使用します)

顔写真は、JPEG 形式、または PNG 形式の画像データでアップロードして ください。 顔写真データの詳細は P11 をご確認ください。

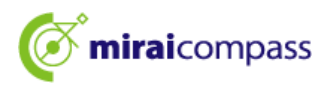

## ID の登録方法

- 1 ID の登録方法
  - 1.1 インターネット出願サイトにアクセス後、「はじめての方はこちら」をクリック

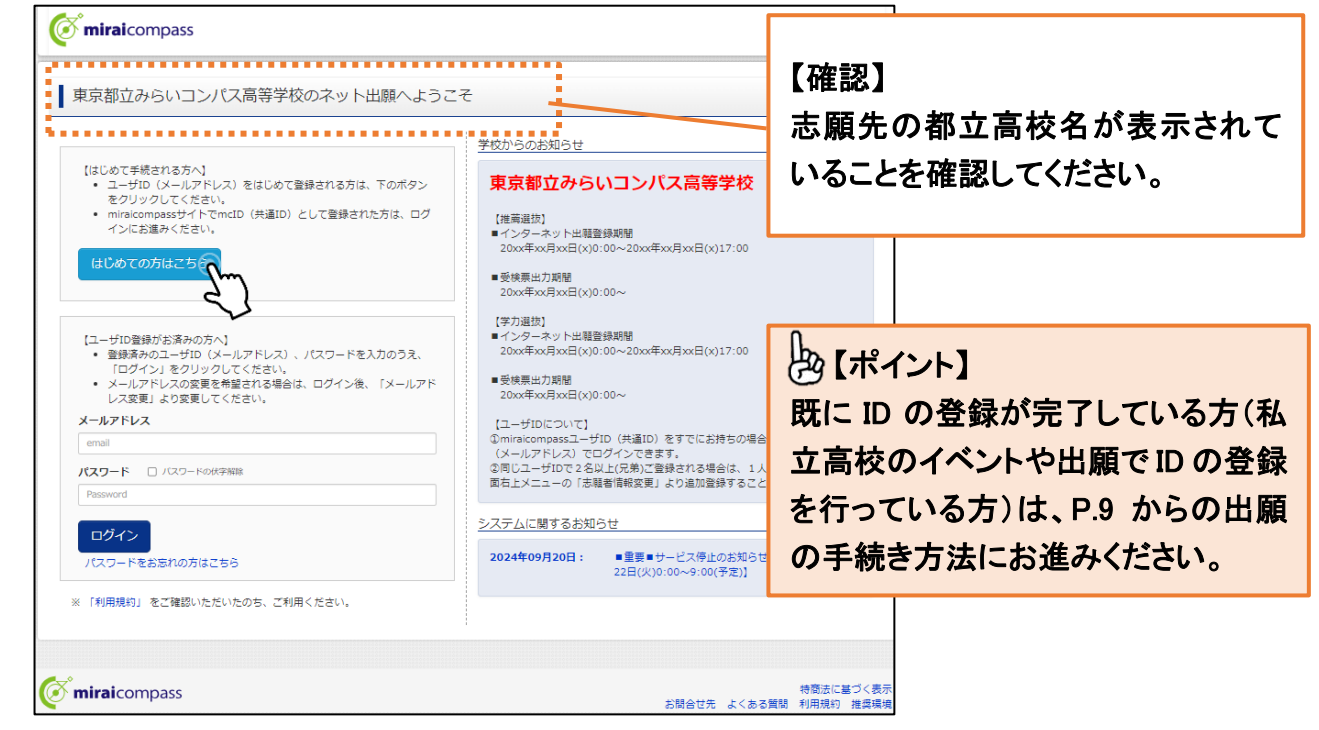

志願先の都立高校のインターネット出願サイトにアクセスしてください。インターネット出願サイトは、各都立高校及び東京都教育委員会のホームページに掲載しております。

1.2 ログイン ID として使用するメールアドレスを入力し、「送信」をクリック。

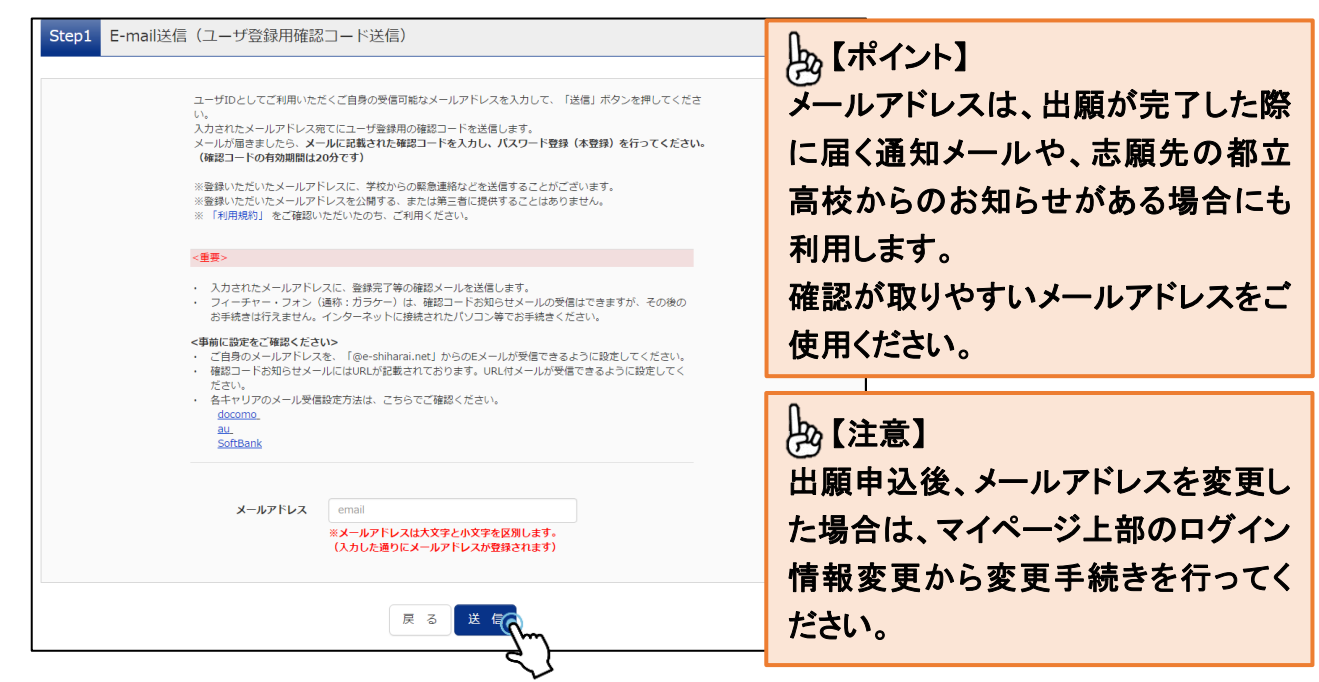

登録されたメールアドレスに ID 登録用の確認コード 6 桁の数字がメール送信されます。 ※メールの受信拒否が設定されていないか、ご確認ください。

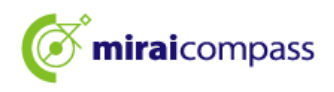

1.3 確認コード及び必要情報の入力

| Step2 パスワード登録画面                                                       |                                                                                                    |                                                                                                    |                |          |
|-----------------------------------------------------------------------|----------------------------------------------------------------------------------------------------|----------------------------------------------------------------------------------------------------|----------------|----------|
| ■メール送信が完了しました。(※お手続き                                                  | はまだ完了しておりません)                                                                                                    |                                                                                                    |                |          |
| **お手続きはまだ完了しておりませ/<br>確認コード入力<br>************************************ |                                                                                                    | 操作】<br>き信したメールに届<br>) を行ってください。                                                                                                  | く確認コード(6       | 桁)を入力    |
| (確認コート)<br>確認コード<br>→ ごちり<br>パスワード入力<br>志踊者氏名 (カナ)                    | ドの有効期間は20分です)<br>※メールアドレスは小文字に変換されて登録されます<br>お知らせメールが受信できない方<br>3よりテストメールを送信し、受信設定が正しく設定さい<br>セイ: ミライ                                                                                                    | す。<br>れているかご確認ください。<br>メイ: ツバサ                                                                                                   | (2m27)         |          |
| 生年月日                                                                  | 2007年 ・     4月 ・     2日 ・       パスワードの秋学期編                                                                                                    |                                                                                                    | 【操作】<br>氏名·生年月 | 日・パスワード  |
| パスワード                                                                 | •••••                                                                                                    | ※下記、ノスワード条件を参照                                                                                                    | を入力            |          |
| ******                                                                | <ul> <li>※ 下記の条件を満たす)(スワードを設定してた、<br/>・文字数は[8文字以上16文字以下]</li> <li>・使用できる文字は[「半角英字」と</li> <li>・「「半角英字」と「半角数字」の組合</li> <li>・アルファベットの[大文字と小文字</li> <li>※ ユーザIDの有効期限は下記のようになります。</li> <li>・最終ログイン先が出願サイトの場合</li> <li>・最終ログイン先が出願サイトの外の</li> </ul> | たい。<br>で設定してください。<br>「牛角数字」]です。<br>技]で設定してください。<br>を区別]しています。<br>ので、ご注意ください。<br>き :当年度末まで(2025/3/31)<br>場合:当年度末 +1年まで(2026/3/31) |                |          |
| mcID(共通ID)登録                                                          |                                                                                                    |                                                                                                    | 【操作】           |          |
| mcID (共通ID) として登録する                                                   | ●はい ○いいえ<br>下記コンティクのついたmiraicompassせんトをご利                                                                                                    | 田になる場会 「けじめての方けでちら」の                                                                                                    | 「利用規約を研        | 確認・同意の上、 |
|                                                                       | ・ビニマ、ワシットにmisedのTreとす<br>手続き馬して今回登録するメールアドレス・パスワー<br>mcID(共通ID)にした場合、miraicompass利用校会<br>IDと同様に簡写真についても、mcID(共通ID)に対<br>インターネット出稿の際、学校之どに写真を変更した<br>mcID(共通ID)へ変更したい方は、マイベージより<br>※共通IDとして登録した場合、学校単位のIDへ変更で<br>タベッチなどこわ用いただいているワーと人です。       | トをご利用いただけるようにないまときうの<br>たをご利用いただけるようになります。<br>しては初みの登録となりますので、<br>い方はmclD (共通ID)を「いいえ」として登<br>変更が可能です。<br>さませんのでご注意ください。         | ・豆 野水」で クリン    |          |
|                                                                       | 利用規約を確認し、同意した上で「登録」オ<br>四同意する<br>戻るの登録                                                                                                    | ガタンを押してください。                                                                                                    |                |          |

ご利用のメールソフトで件名:「【インターネット出願】」で始まるメールを表示し、メール本文内の確認コード及びパスワードなどの必要情報を入力の上、「登録」をクリックしてください。

【ポイント】

「mcID(共通 ID)」とは?

今回インターネット出願で使用する miraicompass サイトを私立高校への出願等でもご利用になる場合、「はじめての方はこちら」の手続き無しでログインが可能になる ID です。

※今回登録するメールアドレス・パスワードを共通 ID としてご利用いただけます。

※各高校への申込内容は他校から閲覧できません。

※都立高校では、志願変更の際、共通 ID にすることが必要です。そのため、あらかじめ設定しておく ことを推奨いたします。

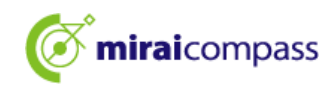

| <b><i>(</i></b> <i>mirai</i> compass |                                                                                                    |  |  |  |  |
|--------------------------------------|----------------------------------------------------------------------------------------------------|--|--|--|--|
| E-mail送信 /パスワード登録 /パス                | ワード登録完了 志願者情報登録 大志願者情報登録 完了                                                                              |  |  |  |  |
| Step3 パスワード登録完了                      |                                                                                                    |  |  |  |  |
|                                      | メールアドレスとパスワードが登録されました。<br>「ログインへ」ボタンよりログインを行ってください。                                                      |  |  |  |  |
| メールアドレス                              | andrafizzere (bulkes, etc.) (pr                                                                          |  |  |  |  |
|                                      | 「ユーザ情報登録へ」ボタンより志願者・保護者情報を予めご登録頂くと、各学校の<br>イベントや出願へ申込する際に入力負荷を軽減することが可能です。                                |  |  |  |  |
|                                      | 「ユーザ情報登録へ」で入力頂いた情報が即時学校へ共有されることはございません。<br>イベントや出願に申込する際に保存しておいた内容入力エリアに初期表示され、<br>申込が完了した時点で対象校に共有されます。 |  |  |  |  |
|                                      | このまま「ログインへ」ボタンより、ユーザ情報登録未済のまま進んで頂き、<br>後からマイページより、登録、変更することも可能です。                                        |  |  |  |  |
|                                      | ログインで、ユーザ情報登録へ                                                                                           |  |  |  |  |
|                                      |                                                                                                    |  |  |  |  |

引き続き手続きを行う方は、「ログイン」をクリックしてください。「ログイン」画面に移動します。 「ユーザ情報登録へ」より志願者・保護者情報をあらかじめ登録することができます。

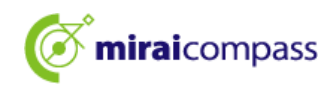

## 出願の手続き

1 マイページにログイン

#### 1.1 東京都教育委員会のホームページからアクセスする場合

|   | 古方初教卒亡 소구고 노비현 소 노국 구                                                                              | 7           |               |  |
|---|----------------------------------------------------------------------------------------------------|-------------|---------------|--|
| 1 | 東京師教育庁 のネット西願へようこう                                                                                 | C           |               |  |
|   |                                                                                                    |             | 東京都教育庁からのお知らせ |  |
|   | <ul> <li>ユーザID登録がお済みの方へ】</li> <li>ログインする学校を選択後、登録済みのユーザII</li> <li>コンレデュードカスカのスス、「ログイン」</li> </ul> | D (メールアドレ   | 学校選択後に表示されます  |  |
|   | スパ、ハスワードを入力のうえ、「ロウイフ」で<br>い。                                                                       | 299990CC/28 | 学校からのお知らせ     |  |
|   | <ul> <li>メールアドレスの変更を希望される場合は、ログレスを表示したりかましたがきい。</li> </ul>                                         | ブイン後、「メールアド |               |  |
|   |                                                                                                    |             | 学校選択後に表示されます  |  |
|   | 新立<br>新立                                                                                           |             |               |  |
|   | ■ 二 車 直 都 立 書 共 高 栄 学 於 (二 フ ト)                                                                    |             | システムに関するお知らせ  |  |
|   | 東京都立青山高等子校(フスト)                                                                                    |             | 学校選択後に表示されます  |  |
|   | 米示部立月山向寺子仪 (アスト)<br>東京都立去羽北辺宮等学校 (ニフト)                                                             |             |               |  |
|   | 東京都立秒留台高等学校(テスト)                                                                                   |             |               |  |
|   | 東京都立浅草高等学校(テスト)                                                                                    | <u> </u>    |               |  |
|   | 東京都立飛島高等学校(テスト)                                                                                    |             |               |  |
|   | 東京都立足立工科高等学校(テスト)                                                                                  |             |               |  |
|   | 東京都立足立高等学校(テスト)                                                                                    |             |               |  |
|   | 東京都立足立新田高等学校(テスト)                                                                                  |             |               |  |
|   | 東京都立足立西高等学校(テスト)                                                                                   |             |               |  |
|   | 東京都立足立東高等学校(テスト)                                                                                   |             |               |  |
|   | 東京都立荒川工科高等学校(テスト)                                                                                  |             |               |  |
|   | 東京都立井草高等学校(テスト)                                                                                    | る方は、ト記エリア   |               |  |
|   | 東京都立板橋高等学校(テスト)                                                                                    | ックしてください。   |               |  |
|   | 東京都立板橋有徳高等学校(テスト)                                                                                  | 録された方は、ログ   |               |  |

東京都教育委員会のホームページからアクセスした場合は、まず出願する都立高校を選択してください。

#### 1.2 登録したメールアドレス、パスワードを入力し、「ログイン」をクリック

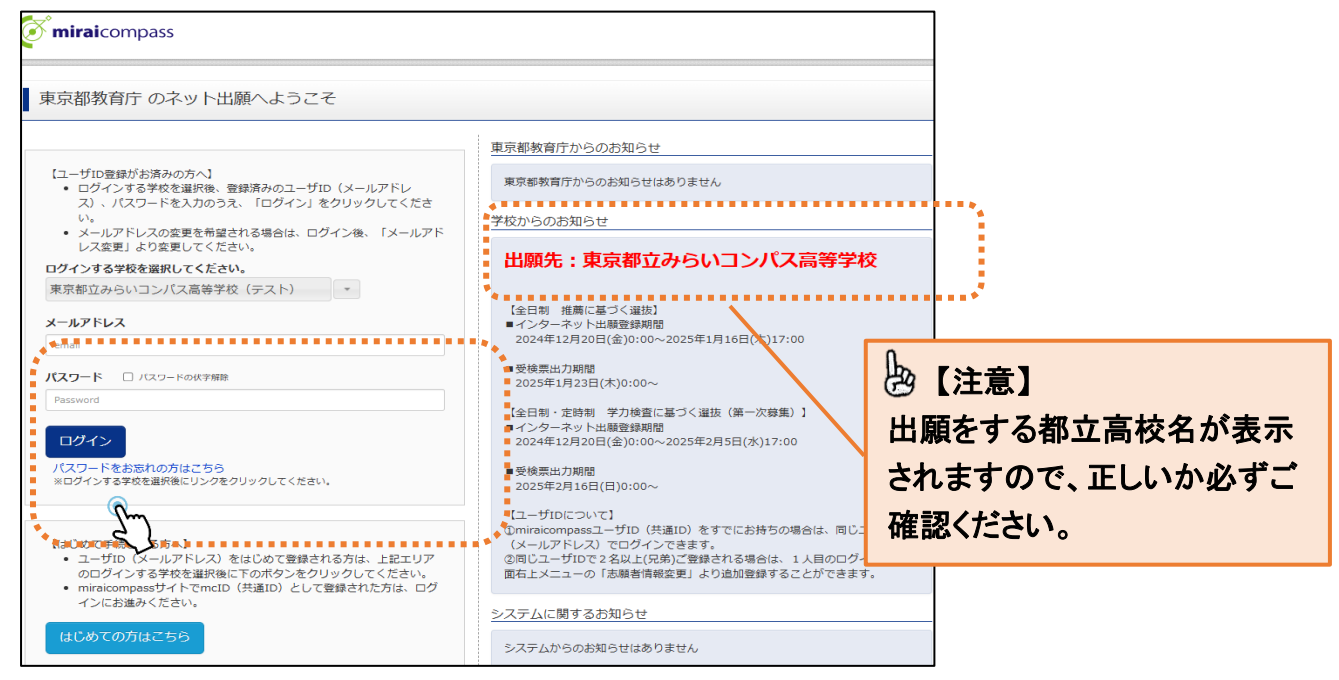

「ログイン」をクリックすると、「志願者選択」画面に進みます。

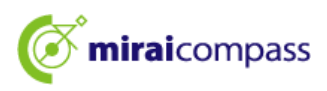

1.3 各都立高校のホームページからアクセスする場合

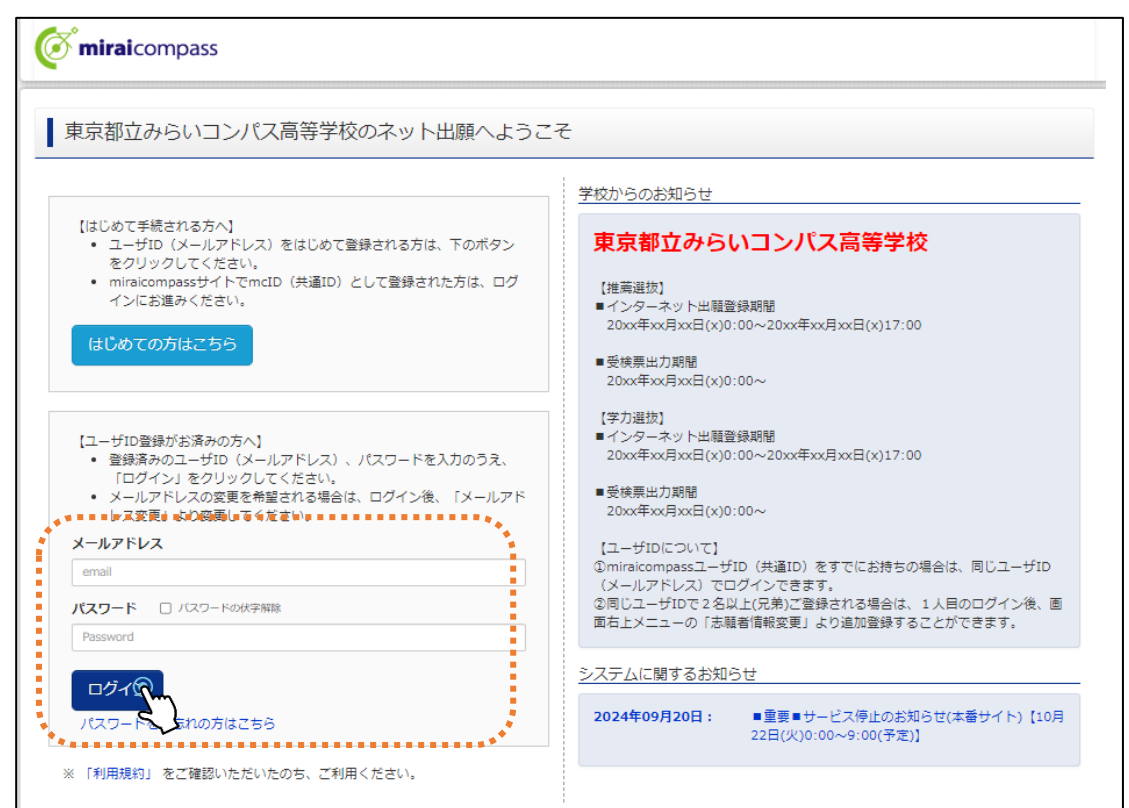

各都立高校のホームページからアクセスする場合は、学校ごとの出願サイトのトップページにアク セスします。登録したメールアドレス、パスワードを入力し、「ログイン」をクリックしてください。

#### 1.4 「志願者選択」画面で出願をする志願者を選択

| ▶ 志願者選択<br>志願者選択<br>表示さな追加したい方はこちら  |                                                                                                    |                                  |
|-------------------------------------|----------------------------------------------------------------------------------------------------|----------------------------------|
|                                     | 志願者を選択してください。<br>ミライ ツバサ<br>2023/03/31まで有か<br>2023/03/31まで有か<br>2023/03/31まで有か<br>で注意ください。<br>・最終ログイン先が 出願サイト の場合 … 当年度末まで(2023/3/31)<br>・最終ログイン先が 出願サイト以外 の場合 … 当年度末 +1年まで(2024/3/31) | 【操作】<br>志願者を選択してください。            |
| <b>Ö mirai</b> compass              | 5開会                                                                                                    | 特商法に基づく表示<br>ゼ先 よくある質問 利用規約 推奨環境 |
| 【ポイント】<br>「願者の追加」とは・<br>一の ID で複数の記 | ?<br>5.願者を登録することが可能です。志願者を                                                                                                    | ·追加する場合は、「志願者を追加し                |

たい方はこちら」から登録することができます。家族内で 2 人以上の志願者がいて、一つの ID で出 願をしたい場合などにご利用ください。

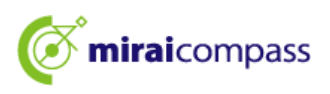

#### 2 顔写真の登録 ※写真の登録を行わないと出願手続きをすることはできません。

2.1 「出願用顔写真を登録する方はこちら」をクリック

| シライ ツバ                                                                                                    | サ さんのマイページ<br>-ルを確認する          | >                          |                                            |                                                                                                    |
|----------------------------------------------------------------------------------------------------|--------------------------------|----------------------------|--------------------------------------------|----------------------------------------------------------------------------------------------------|
| お知らせ<br>(写真について)<br>以下の寄ボタンより想<br>(顔写真について)<br>1.正面上半身間<br>2.令和5年10月1<br>3.カラー・自思<br>(受検票出力について<br>受検番号採番後()<br>出絶明瞭写真を登録す<br>中込履歴<br>申込履歴<br>情報はあ | 旗写真データをアップロードし<br>ドし<br>ドし<br> | ってください。<br>り可能となります。       |                                            | <ul> <li>ポイント】</li> <li>他校での出願含により、既に顔写真の</li> <li>登録が完了している方は、そのまま新</li> <li>規申込手続きに進めます。</li> <li>※顔写真を修正したい場合は、「出願</li> <li>用写真を確認/変更する方はこちら」から再度アップロードし直すことが可能です。</li> </ul> |
| 申込番号                                                                                                    | 入試区分                           | 申込日                        | 支払方法                                       |                                                                                                    |
|                                                                                                    | 1つの;<br>画面右_                   | メールアドレスで、双子<br>上メニューの「志願者情 | など複数名の出願を行う場合<br>報変更」をクリックし、志願<br>新規申込手続きへ | 、                                                                                                    |

#### 2.2 「顔写真アップロード」をクリック

| <ul> <li>出願用顏写真</li> <li>出願用顏写真が登録</li> <li>頭写真アップロード、</li> <li>ログインしているメ</li> <li>出願用頗写真を登録</li> <li>(再度、写真登録し</li> <li>(再度、写真登録し</li> <li>(再度、可真登録し</li> <li>(再度)</li> <li>(再度)</li> </ul> | されていません。<br>ボタンから登録の手続きを行・<br>ールアドレスはmcID(共通II<br>すると、他のmiraicompass<br>ていただく必要がなくなりま | ってください。<br>D) として登録されている<br>ゲイトで出願する際も同じ<br>す) | ≂す。<br>/頗写真が利用できます。                      | 【操作】<br>「顔写真ア:<br>「出願用顔<br>をクリックす | ップロード」は、<br>写真を登録する<br>「ると表示されま | っ方はこちら」<br> |
|----------------------------------------------------------------------------------------------------|---------------------------------------------------------------------------------------|------------------------------------------------|------------------------------------------|-----------------------------------|---------------------------------|-------------|
| 申込履歴情報はあ<br>申込番号                                                                                                    | りません。<br><b>入試区分</b>                                                                  | 申込日                                            | 支払方法                                     | 入金情報                              | 受検票                             |             |
| miraicompass                                                                                                    | 1つの<br>画面右.                                                                           | メールアドレスで、双子・<br>上メニューの「志願者情                    | など複数名の出願を行う場<br>線変更」をクリックし、志<br>新規申込手続きへ | き、<br>現著を追加してください。                | 特商法に基づ                          | りく表示        |

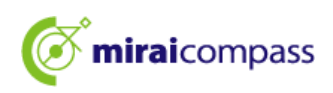

2.3 写真の規定を確認後、顔写真アップロード画面から「写真の登録手続きへ進む」をクリック

|                                      | マイページ   | ログイン情報変更          | 志願者情報変更           | 申込履歴 ログアウト | 6 |
|--------------------------------------|---------|-------------------|-------------------|------------|---|
| 顔写真アップロード                            |         |                   |                   |            |   |
| アップロードする顔写真ファイルについて                  |         |                   |                   |            |   |
| 写真の規定(サイズ、ファイル形式等)はこちら               |         |                   |                   |            |   |
| ミライ ツバサ さんの顔写真<br>登録されていません。<br>写真の登 | 録手続きへ進む | 【確認<br>写真(<br>くださ | !】<br>の規定を必<br>い。 | ひずご確認      |   |
|                                      |         |                   |                   |            |   |
| ₹-                                   | イページヘ   |                   |                   |            |   |

#### ☆登録できる写真の基準を満たしているか確認してください。

#### 【写真について】

- ① 正面上半身脱帽(縦4cm×横3cm)
- 令和6年10月1日以降に撮影したもの
- ③ 正面を向いたご本人の顔がはっきり確認できるもの(顔に影がないもの)
- ④ご本人のみが写っているもの
- ⑤ カラー・白黒どちらでも可

※全身の写真等規格に合わない写真は登録しないでください。

#### 【顔写真のデータについて】

①JPEG 形式、または PNG 形式の画像データ

② 推奨の画像サイズは縦幅が「600 ピクセル」、横幅が「450 ピクセル」で、比率が「4:3」割合
 ③低画質ではないもの(縦幅が「250 ピクセル」以上、横幅が「250 ピクセル」以上のもの)
 ④アップロードできるデータのファイルサイズは 3MB まで

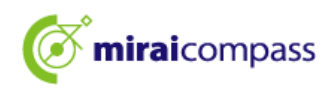

2.4 Step1「出願写真を選択」にてファイルを選択して、「次へ」をクリック

| St | ep1 写真を選ぶ                 |       |
|----|---------------------------|-------|
| I  | 出願用の写真を選択してください。          |       |
|    | 写真の規定(サイズ、ファイル形式等)はこちら    |       |
|    | 出願写真を選択 ファイルを選択 選択されていません |       |
| Ţ  | 3                         | × Chy |

#### 2.5 Step2 写真を枠内に収まるように調整

| う真の規定(サイス、ファイル形                                                                         | <u>式等)はこちら</u>                                              | 【確                     | 認】<br>氧の規定を必ずごみ                           | 崔認ください。 |
|-----------------------------------------------------------------------------------------|-------------------------------------------------------------|------------------------|-------------------------------------------|---------|
| 以下の手順で、写真を編集してく<br>「回転」ボタンで写真を結めさ<br>「切り抜き範囲」を写真に合わ<br>「切抜イメージを表示」ボタン<br>「登録する写真をチェック」ホ | ください。<br>ににする。(既に統向きの場合は不要)<br>だる。<br>~で写真を確認する。<br>ペタンを押す。 |                        |                                           |         |
|                                                                                         |                                                             |                        | <ul> <li>プレント】</li> <li>個人が特定し</li> </ul> | こくい写真は使 |
|                                                                                         | Cont Q1                                                     | t <b>大 Q 応小 の</b> 元に戻す | <b>いざません。</b>                             |         |

拡大・縮小などを使って、赤枠内に収まるように写真の調整を行ってください。 また、切抜イメージを表示することで、登録する顔写真のイメージを確認できます。 最後に「登録する写真をチェック」をクリックしてください。

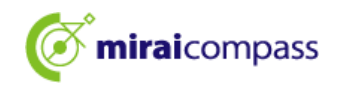

| ■「切り抜き範囲」が小さすざます。写真の解像度は縦幅250px以上、横幅250px以上の必要がありま                                                           | हर्ग.                                                                                  |
|----------------------------------------------------------------------------------------------------|----------------------------------------------------------------------------------------|
| 写真をご確認ください。                                                                                                  |                                                                                        |
| 写真の形式が適切ではない可能性があります。<br>規定をご確認の上、写真が適切な場合、「写真を登録する」ボタンを押下し<br>い。<br>写真が正しくない場合、再度正しい写真をアップロードしてください。<br>閉じる | <ul> <li>注意】</li> <li>チェック後、これらの表示が出る場合は、写真の形式が適切ではない可能性がございますので、再度ご確認ください。</li> </ul> |

#### 2.6 Step3 で顔写真の登録をして顔写真のアップロードが完了

| 顔写真アップロード        |                  |                  |                                                                          |                 |
|------------------|------------------|------------------|--------------------------------------------------------------------------|-----------------|
| ■写真の登録が完了しました。   |                  |                  |                                                                          |                 |
|                  |                  |                  |                                                                          |                 |
| アップロードする顔写真ファイル  | しについて            |                  |                                                                          |                 |
| 写真の規定(サイズ、ファイル形式 | <u>等)はこちら</u>    |                  |                                                                          |                 |
|                  |                  |                  |                                                                          |                 |
| ミライ ツバサ さんの顔写真   |                  |                  |                                                                          |                 |
|                  |                  |                  | 【説明】<br>以上で写真の登録は完了です<br>「マイページから出願手続きを<br>をクリックし、引き続き、出願の<br>きを行ってください。 | 。<br>行う」<br>D手続 |
|                  | 初回登禄日時           | 最終登録日時           | 登録回数                                                                     |                 |
|                  | 2022/12/02 12:36 | 2022/12/02 12:36 | 100                                                                      |                 |
|                  |                  | 他の写真に変更する        |                                                                          |                 |
|                  | रन               | ページから出願手続きをあう    |                                                                          |                 |

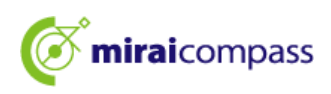

- 3 新規申込手続き(入試区分の選択・志願者情報の入力・試験選択)
  - 3.1 「新規申込手続きへ」をクリック

| ミライ ツバき                                              | サ さんのマイページ                                                              | "         |      |      |     |
|------------------------------------------------------|-------------------------------------------------------------------------|-----------|------|------|-----|
| ,<br>申込履歴・配信メー<br>、                                  | ルを確認する                                                                  |           |      |      |     |
| お知らせ                                                 |                                                                         |           |      |      |     |
| 【写真について】<br>以下の青ボタンより®                               | 個写真データをアップロード(                                                          | してください。   |      |      |     |
| 【顔写真について】<br>1. 正面上半身脱刺<br>2. 令和5年10月1<br>3. カラー・白黒と | 目(縦4cm×横3cm)<br>日以降に撮影したもの<br>ごちらでも可                                    |           |      |      |     |
| 【受検票出力について<br>受検番号採番後(№                              | こ】<br>IM月DD日(O)以降)(こ出)                                                  | 力可能となります。 |      |      |     |
| 出顧用顔写真を確認/3                                          | 変更する方はこちら                                                               |           |      |      |     |
| 申込履歴                                                 |                                                                         |           |      |      |     |
| -<br>申込履歴情報はあり                                       | りません。                                                                   |           |      |      |     |
| 申込番号                                                 | 入試区分                                                                    | 申込日       | 支払方法 | 入金情報 | 受検票 |
|                                                      |                                                                         |           |      |      |     |
|                                                      | 1 つのメールアドレスで、双子など複数名の出願を行う場合、<br>画面右上メニューの「志願者情報変更」をクリックし、志願者を追加してください。 |           |      |      |     |
|                                                      | 新規申込手続き                                                                 |           |      |      |     |

マイページより「新規申込手続きへ」をクリックし、出願手続きを行ってください。

#### 3.2 Step1:入試区分の選択

| <b>Ö mirai</b> compass                                                                                                    | マイページ ログイン情報変更 志願者情報変更 志願者切替                                                                                                    | 申込履歴 ログアウト                           |            |
|----------------------------------------------------------------------------------------------------|----------------------------------------------------------------------------------------------------|--------------------------------------|------------|
| 入試区分選択 出願情報入力 試験递                                                                                                    | 訳 お支払い方法の入力 出職情報の確認 送信完了                                                                                                    |                                      |            |
| Step1 入試区分選択                                                                                                    |                                                                                                    |                                      |            |
| 入試区分選択                                                                                                    | ****                                                                                                    | ●【注意】                                | 柱叫ザ莱大伴商    |
| 入試区分                                                                                                    | 選んでください 🗸                                                                                                    | 一般推薦、                                | 特別推薦を併願    |
|                                                                                                    | 選んでください                                                                                                    | - する場合は                              | :、「【全日制】推薦 |
|                                                                                                    | 【全日制】 推薦に基づく選抜(一般・特別併願) (申込期間: 12/20~1/16)                                                                                                    | に其づく選;                               | 坊(—船•娃別併   |
| お知らせ                                                                                                    | <ul> <li>【全日制】推薦に基づく選抜(一般推薦)(申込期間:12/20~1/16)</li> <li>【全日制】推薦に基づく選抜(特別推薦)(申込期間:12/20~1/16)</li> <li>【全日制】学力検査(に基づく選抜(第一次募集・分割前期募集)(申込期間:12/20~2/5)</li> </ul>                                                                                     | 願)」を選択                               | してください。    |
| <ol> <li>ホサイトより出題の申送をしてください</li> <li>「ちたり2 出題管観入力」が終わったら、<br/>お支払が可能となりますので、一時保存をし</li> <li>約約付書による認識を選択された方は、決<br/>間で入学考査料を支払い、領な証書の写真デ</li> <li>9 受検票出力開始日よりホサ<sup>46</sup>47で登替票</li> <li>※ 受検番号棚に番号が記載されていない</li> <li>5)検査当日は、受検票を忘れずにお持ちく</li> </ol> | 【定時制】学力検査に基づく選抜(第一次募集・分割前期募集)(申込期間:12/20~2/5) 学校のの承<br>【全日制(志願変更)】学力検査に基づく選抜(一次・分割前期)(申込期間:2/12~2/13)<br>予認な必要<br>つび2000年10月10日のではのションフロー」の必要になった。アルテン「10日の日」のです。<br>クタを提出してください。<br>を出力してください。<br>響合は、出額受付が売了していません。その場合は、本校までお問い合わせください。<br>ださい。 | 終売了後、入学考査料の<br>続りません。<br>ずで配布)にて、金融機 |            |
|                                                                                                    | 戻る                                                                                                    |                                      |            |

出願する入試区分を選択して、「次へ」をクリックしてください。次に表示される規約画面の内容を 確認し、下までスクロールして次に進んでください。

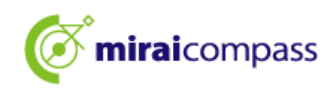

#### 3.3 Step2:出願情報の入力

| Step2 出願情報入力                                                                                                    |                                                                                                    |                                                                                                    | していた しょう ひょうし ないと ちに                                              |  |
|----------------------------------------------------------------------------------------------------|----------------------------------------------------------------------------------------------------|----------------------------------------------------------------------------------------------------|-------------------------------------------------------------------|--|
| ■現在ログインしている学校で最新の申込情報が自動でセットされています。                                                                                                    |                                                                                                    |                                                                                                    | 遊復項目は主て入力しないと光に進むことはできません。                                        |  |
| お知らせ<br>・「志願者氏名(漢字)」欄に入力できない漢字は、簡易字体に置き換えて入力してください。<br>・(住民票と同じ)は、「志願者氏名(外字合む)」欄に入力してください。<br>・以下の「志願者氏名(漢字)」欄には、全角アルファベットの入力が可能です。住民票にアル<br>アベットで名前を入力してください。<br><b>ミドルネームがある場合は「名」の欄に記入してください。</b><br>・) 外国籍を有し住民票に通称名が記載されていて、受快票に通称名のみの記載を希望する者は、<br>通称名を供記してください。なお、その他の方は、本名入力欄は記入する必要はありません。<br>・「在学(出身)中学校名」は、原用としてブルダウンから選択してください。「その他の学れ<br>選択した場合は、空欄のままとしてください。 |                                                                                                    | 【説明】<br>志願者氏名は、各項目で最大 50 文字まで入力可<br>能です。<br>また、ミドルネームがある場合は「名」の欄に記入し<br>てください。全角アルファベットも登録可能です(氏<br>名にアルファベットが含まれる場合)。 |                                                                   |  |
| 志願者情報入力                                                                                                    |                                                                                                    | 【説明】                                                                                                    |                                                                   |  |
| 志願者氏名(漢字)                                                                                                    | 姓: 高崎<br>(全角)                                                                                                    | JIS 第1                                                                                                    | 水準・第2水準以外の漢字は入力エラー                                                |  |
| 志願者氏名(カナ) 🍪                                                                                                    | セイ: タカサキ<br>(全身カナ)                                                                                                    | になります。その際は、簡易字体に置き換え<br>カしてください。正式な漢字は、下の項目の「漏                                                                         |                                                                   |  |
| 生年月日。参願                                                                                                    | 2009年 🗸 1月 🖌 1日 🗸                                                                                                    | 者氏名(                                                                                                    | 外字含む)」に入力してください。<br>                                              |  |
| 現住所(出願時の住所)                                                                                                    | □ 海外の方はチェック                                                                                                    |                                                                                                    |                                                                   |  |
| 郵使器号 ▲羅                                                                                                    | 1400002         住所検索           (半角数ド:ハイフンなし7桁)         (1400002)                                                                                                    | 【注意】<br>在学(出                                                                                                    | 身)中学校名は、必ずプルダウンの選択                                                |  |
| 市区町村 🏍                                                                                                    | 東京印                                                                                                    | 版から止しくお選びください。<br>※リストにない場合のみ、その他を選択して                                                                                 |                                                                   |  |
| 町名・醤地 💩                                                                                                    | 東島川<br>(金角:(約○○1-1-1)                                                                                                    | 122.7                                                                                                    | の他の子校に入力してください。                                                   |  |
| 建物名・部屋番号                                                                                                    | 例)○○マンション 1 0 1<br>(全角:例)○○マンション 1 0 1                                                                                                    | 【説明】                                                                                                    | 学校のクラス/組を入力してください。現在                                              |  |
| 電話番号 💩                                                                                                    | 000 - 0000 - 0000<br>(済州武宇) (半月武宇) (半月武宇)                                                                                                    | ー<br>中学校(<br>てくださ)                                                                                                    | こ在学していない場合は、「なし」と入力し                                              |  |
| 在学(出身)中学校名 🗖                                                                                                    | 東京都 ▼<br>〒(100)×<br>1000×<br>1000×<br>1 |                                                                                                    |                                                                   |  |
| その他の学校<br>クラス/組 🏄                                                                                                    | みらいこんます中学校 ▼<br>A<br>A. B. Cや1. 2. 342を入力してくたきし、を                                                                                                    | 【説明】<br>現在中学<br>月卒業<br>(推薦に                                                                                            | 学校に在学中の志願者は、必ず 2025 年 3<br>見込みを選択してください。<br>基づく選抜に出願する場合ま、必ず 2025 |  |
| 卒業年月 💩                                                                                                    | 校に存結していない法許が、「なし」と入力してく<br>だい、<br>在学中(2025年3月卒業見込み)                                                                                                    | 年3月2                                                                                                    | 卒業見込みとなります)                                                       |  |
|                                                                                                    | 卒業年月については、必ず「在学中(2024年3月卒雪<br>い。(出願時点で中学校を卒業又は核了している方は<br>ることはできません。)                                                                                                    | 【注意】<br>選択した                                                                                                    | と中学校名及び、卒業年月が間違いない                                                |  |
|                                                                                                    |                                                                                                    | 「ころは                                                                                                    | 煎ひし アエツン で 八イレ しヽ/こでし い。                                          |  |

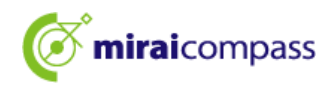

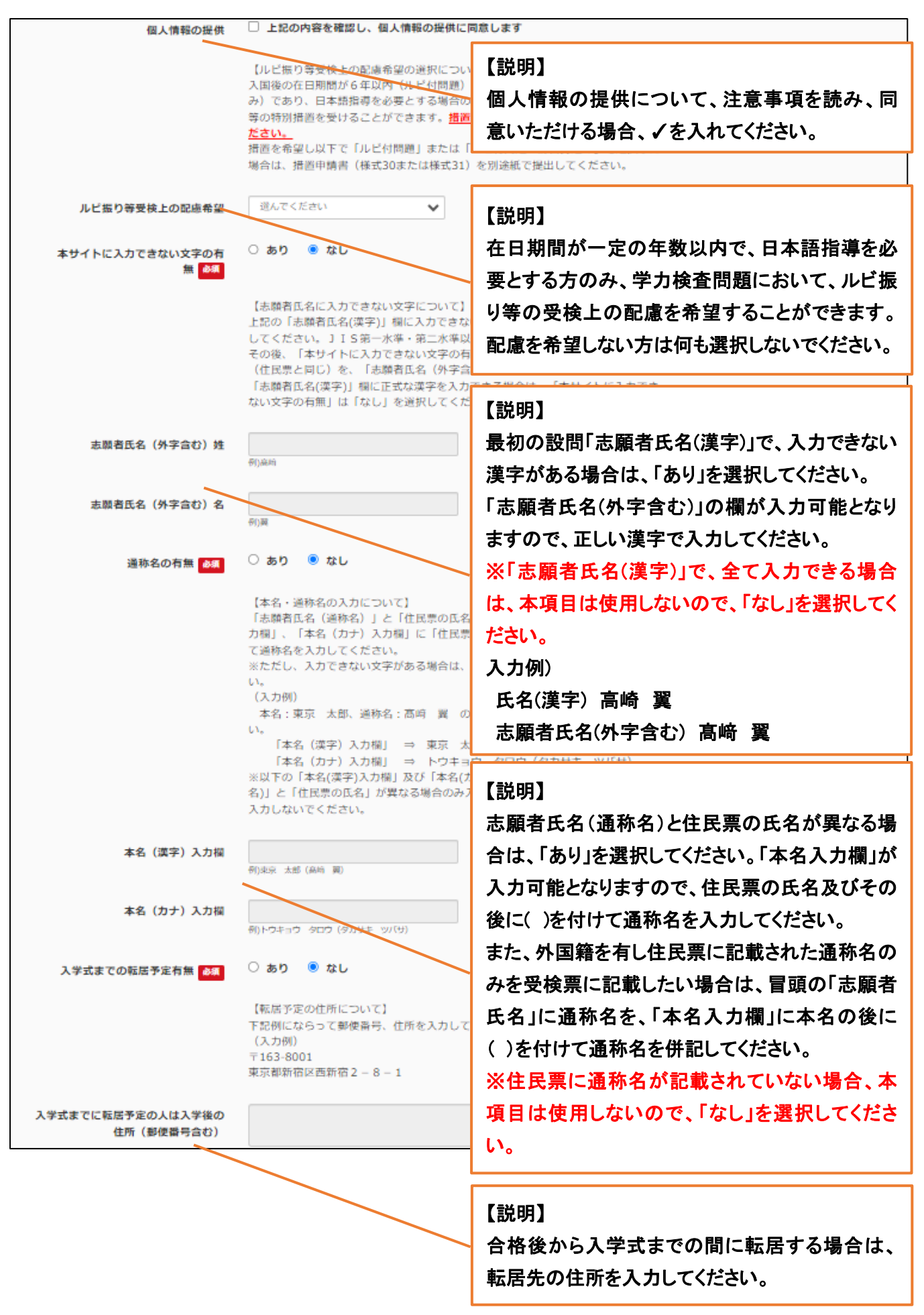

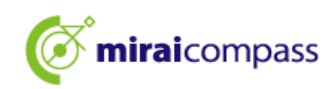

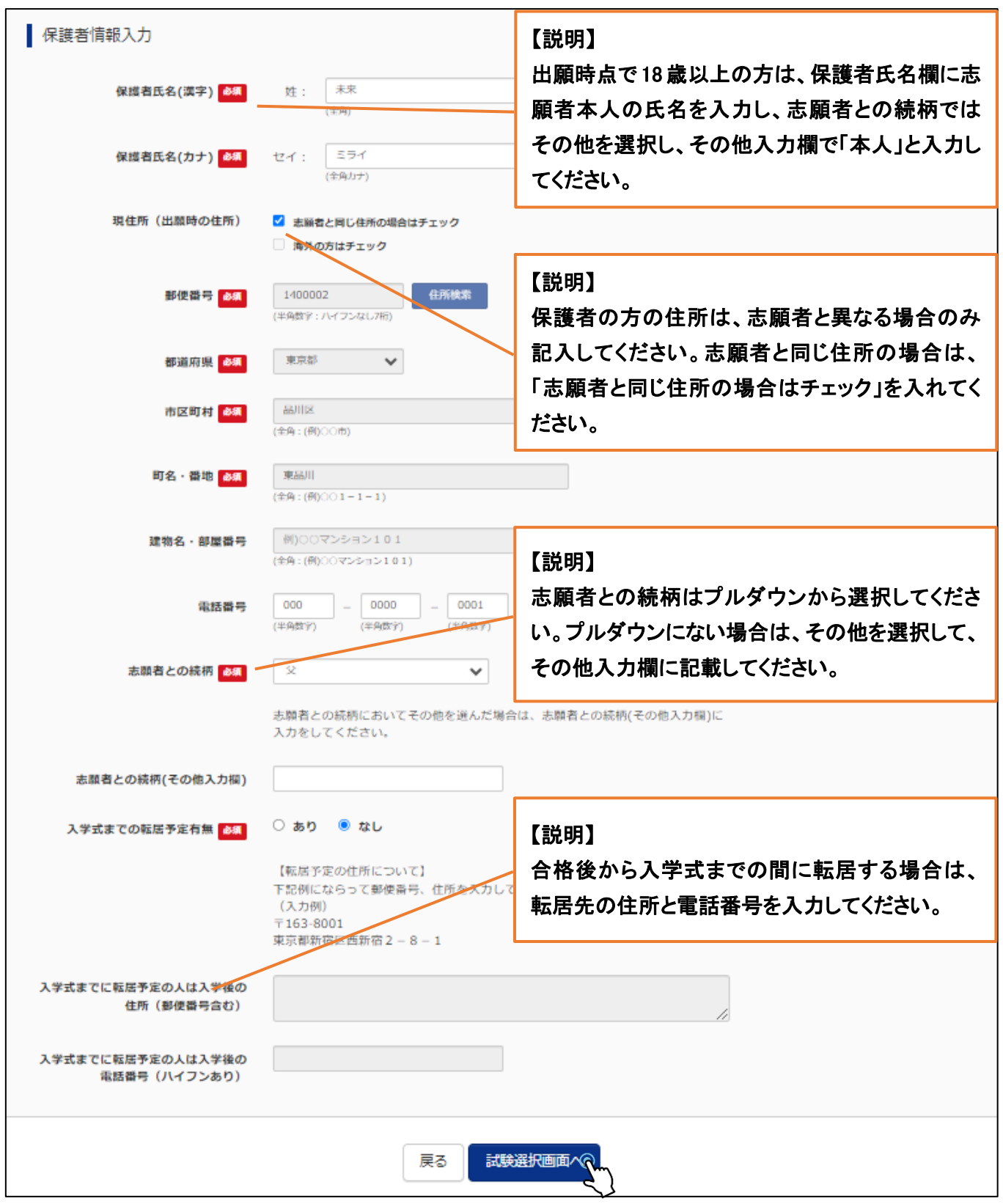

出願情報を入力後、「試験選択画面へ」をクリックしてください。

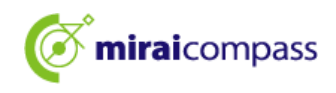

3.4 Step3:試験選択

| Step3 試験選択           |                                                                    |    |  |  |
|----------------------|--------------------------------------------------------------------|----|--|--|
|                      |                                                                    |    |  |  |
| 試験検索                 |                                                                    |    |  |  |
| 出願する試験を検索し、画面中段の選択ボタ | タンを押してください。                                                        |    |  |  |
|                      |                                                                    |    |  |  |
| 人到这分                 | 【王ロ制】 子刀検直に基づく遊放(弗一次募集・分割削削募集)                                     |    |  |  |
| 志望学科・コース             | 普通科                                                                |    |  |  |
| 検索された試験              |                                                                    |    |  |  |
| 入試区分                 | 試験名                                                                | 選択 |  |  |
| 【全日制】学力検査に基づく選抜(第一次募 | 【全日制】学力検査に基づく選抜(第一次募集・分割前期募集) 普通科 > (全日制) 学力検査に基づく選抜(第一次募集・分割前期募集) |    |  |  |

表示される試験に間違いがなければ、「選択」をクリックしてください。

~ 試験選択後 ~

| ******                                                                                                    |                       |                  |            |       |
|----------------------------------------------------------------------------------------------------|-----------------------|------------------|------------|-------|
| 現在選択中の試験                                                                                                    |                       |                  |            |       |
| 入試区分                                                                                                    | 試験名                   |                  | 選択解除       |       |
| 【全日制】学力検査に基づく選抜(第一次募集・分割前期募集)                                                                                     | 01:普通科                |                  | 通机解除       |       |
| **                                                                                                    | •••••                 |                  | ***        |       |
| 申込済試験                                                                                                    |                       | lb               |            |       |
| 入試区分                                                                                                    |                       | 凹【注意】            |            |       |
|                                                                                                    |                       | 申込をしたことは、中       | 学校側には通知され  | ません   |
|                                                                                                    |                       | ので 由学校の失生        | に必ず浦絃を て   | 出願の   |
| お知らせ                                                                                                    |                       |                  |            | 山⋈⋳∨∕ |
|                                                                                                    |                       | 承認を受けてください       | <b>`</b> _ |       |
| 都内の中学校に在籍している方は、中学校での承認完了後にお支援                                                                                    | 込可能となります。<br>ださい      |                  |            | 1     |
| 承認完了後、入力内容に誤りがないか確認し、「続きから」ボタ                                                                                     | ことい。<br>ンより、次へ進んでください | , ) <sub>e</sub> |            |       |
| (Step2:情報入力画面、Step3 : 試験選択画面を再確認後、Step                                                                            | 4:「お支払い画面」へ進ん         | でください。)          |            |       |
| 「お支払い方法の入力」以降のお手続きは、<br>出身中学校担当者の出願承認後に可能です。<br>※【保存して中断する】ボタンを押して、マイベージにお戻りください。<br>※入力した出願情報、選択した試験情報は一時保存されます。 |                       |                  |            |       |
|                                                                                                    | 戻る保存して                | 中断引着             |            |       |

現在選択中の試験に試験名が記載されていたら Step3 の工程は完了です。

| 上 【重要】                                             |
|----------------------------------------------------|
| <u>〇都内の中学校に在学している志願者</u>                           |
| <u>→中学校での出願の承認が必要です。出願の承認がないと先に進むことができず、出願完了とは</u> |
| なりませんので、「保存して中断する」をクリックした後、中学校に出願の承認を受けてください。      |
| 〇都外の中学校に在学している志願者及び中学校に在学していない志願者                  |
| <u>→中学校での承認はありません。P24 へお進みください。</u>                |
|                                                    |

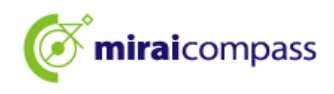

#### 3.5 志望学科が複数ある場合

| Step3 | 試験選択                   |                       |              |   |      |
|-------|------------------------|-----------------------|--------------|---|------|
|       |                        |                       |              |   |      |
| 試験    | 検索                     |                       |              |   |      |
| 出願する  | 試験を検索し、画面中段の選択ボタ       | ンを押してください。            |              |   |      |
|       | 入試区分                   | 【全日制】 学力検査に基づく選抜(第−   | -次募集・分割前期募集) |   |      |
|       | 第一志望                   | 機械科                   | ~            |   |      |
| 検索され  | た試験                    | 選んでください<br>機械科<br>電気科 |              |   |      |
| 入試区分  | <del>)</del>           | 情報技術科                 |              | 選 | 択    |
| 【全日制  | 】学力検査に基づく<br>醒抜(第一次募集) |                       |              |   | ※ 選択 |

志望学科が複数ある場合は、希望する学科を試験検索のプルダウンからお選びください。

#### 3.6 第二志望以降がある場合

| 現在選択中の試験                      |        |      |
|-------------------------------|--------|------|
| 入試区分                          | 試験名    | 選択解除 |
| 【全日制】学力検査に基づく選抜(第一次募集・分割前期募集) | 01:機械科 | 選択解除 |
| 申込済試験                         |        |      |
| 入試区分                          | 試験名    |      |
| 選択志望学科(全一次 第一志望 : 機械科)        |        |      |
| 第二志望 <b>必須</b> 02:電気科         | ~      |      |
| 第三志望 <b>必須</b> 03:情報技術科       | ~      |      |
| 第四志望 <mark>め須</mark> 志望なし     | ~      |      |
|                               |        |      |

第二志望以降がある場合は、第一志望で選択した学科以外が表示されますので、選択してください。

| ❷【重要】                                                   |
|---------------------------------------------------------|
| <u>※同じ学科を選んだ場合はエラーとなり先に進むことができません。</u>                  |
| <u>※志望順位を付けられる場合において、第二志望以下で志望がない場合は、必ず当該志望順位に</u>      |
| <u>ついては「志望なし」を選択してください(例:「第一志望:〇〇学科」「第二志望:△△学科」「第三志</u> |
| <u>望:志望なし」)。</u>                                        |
| <u>また、「第一志望:〇〇学科」「第二志望:志望なし」「第三志望:△△学科」のように間の志望順位を</u>  |
| 「志望なし」とする入力を行わないようご注意ください。                              |
|                                                         |

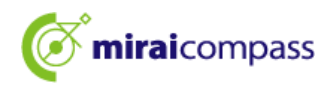

#### 3.7 一般・特別併願を希望する場合

| Step3 試験選                   | 沢            |                                                                                                    |               |         |
|-----------------------------|--------------|----------------------------------------------------------------------------------------------------|---------------|---------|
|                             | 両面山の小湖田ポクン   | あ畑」 アイドナル                                                                                                    |               |         |
| шин у Эзилж (2 1994 ()      | 入試区分第一志望     | イモザ ひこく んとい。<br>【全日制】 推薦に基づく 選抜(一般・特別併願)<br>一般推薦:電気科・特別推薦:電気科                                                                                               | ~             |         |
| 検索された試験                     |              | 進ん C S たさい<br>一般推薦:電気料・特別推薦:電気料<br>一般推薦:電気料・特別推薦:電子科                                                                                                    |               | 122.411 |
| 人 武 区 分 【 全 日 制 】 推 薦 に 基 づ | く 躍抜(一般・特別併願 | 一般推薦:電気科:特別推薦:信報技術科 一般推薦:電気科:特別推薦:電気科 一般推薦:電子科:特別推薦:電子科 一般推薦:電子科:特別推薦:信報技術科 一般推薦:信報技術科:特別推薦:電気科 一般推薦:信報技術科:特別推薦:電子科 一般推薦:信報技術科:特別推薦:電子科 一般推薦:信報技術科:特別推薦:電子科 | ₹ <b>.</b> #¥ | 選択      |

一般・特別併願で複数学科ある場合は、一般推薦及び特別推薦の選択希望学科の組み合わせを 選択してください。

#### 3.8 海外帰国生徒対象入学者選抜(4月入学生徒の選抜)を希望する場合

| 現在選択中の試験                                                                                                    |                  |      |  |
|----------------------------------------------------------------------------------------------------|------------------|------|--|
| 入試区分                                                                                                    | 試験名              | 選択解除 |  |
| 海外帰国生徒対象・4月入学生徒の選抜                                                                                                    | 普通科              | 選択解除 |  |
| 中込済試験                                                                                                    |                  |      |  |
| 入試区分                                                                                                    | 試験名              |      |  |
| お知らせ<br>都内の中学校に在難している方は、中学校での承認完了後にお支払可能となります。<br>試験を選択し、「保存して中断する」ボタンより一次保存してください。<br>承認完了後、入力内容に誤りがない功確認し、「続きから」ボタンより、次へ進んでください。<br>(Step2:情報入力画面、Step3:試験選択画面を再確認後、Step4:「お支払い画面」へ進んでください。)<br>上記以外の志職者は、「STEP3の下のお知らせに「お支払い画面へ」と「保存して中断する」ボタンの上に出職内容の再度確認のメッセージと高校から審査終了の連絡後、<br>考査料支払いへ進んでください。 |                  |      |  |
| 戻る                                                                                                    | お支払い画面へ 保存して中断する |      |  |

▶ 【重要】海外帰国生徒対象入学者選抜(4月入学生徒の選抜)を希望する場合

<u>〇都内の中学校に在学している志願者</u>

→中学校での出願の承認が必要です。出願の承認がないと先に進むことができず、出願完了とは なりませんので、「保存して中断する」をクリックした後、中学校に出願の承認を受けてください。

○都外の中学校(海外含む)に在学している志願者及び中学校に在学していない志願者 →出願の手続きを行う前に、必ず志願校で応募資格の確認を受けてください。確認を受けていない 志願者は、「保存して中断する」をクリックして一時保存をし、応募資格の確認を受けてから、出願申

<u>込を再開してください。既に、応募資格の確認を受けている志願者は、「お支払い画面へ」をクリック</u> <u>します。</u>

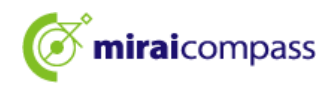

#### 3.9 申込情報保存完了

| 申込情報保存完了                                                                                                    |                                     |
|----------------------------------------------------------------------------------------------------|-------------------------------------|
| 申込情報を保存しました<br>申込を再開する場合はマイページよりお願いします。                                                                                                    |                                     |
| お知らせ<br>都内の中学校に在籍している方は、中学校での承認完了後にお支払可能となります。<br>承認完了後、入力内容に誤りがない功確認し、「続きから」ボタンより、次へ進んでください。<br>(Step2:情報入力画面、Step3:試験選択画面を再確認後、Step4:「お支払い画面」へ進んでください。)<br>マイページへ ログアウト | 【確認】<br>出願の再開はマイページ<br>から行うことができます。 |

「保存して中断する」をクリックすると「申込情報保存完了」と表示されます。

# ④【重要】 出願完了ではないため、出願期間を過ぎると申込は取り消されますのでご注意ください。

#### 3.10 出願確認完了メール(都内の中学校に在学している志願者)

| 【インターネット出願】【東京都立みらいコンパス高校】出願申込内容の確認完了のお知らせ                    |
|---------------------------------------------------------------|
| mirai-compass@e-shiharai.net<br>宛先                            |
| 未来 翼 様                                                        |
| 下記入試への申込に関して、出身中学校担当者の確認が完了いたしました。                            |
| 【東京都立みらいコンパス高校 (【全日制】 学力検査に基づく選抜(第一次募集・分割前期募集))】              |
| ※以下 URL からログインして手続を完了してください。                                  |
| https://regre.mirai-compass.net/usr/tyot9987/common/login.jsf |
| こちらのメールにご返信いただいてもご連絡できませんので、ご了承ください。                          |
| 本件に関するお問合せは、直接学校窓口へお願い致します。                                   |
| メールにお心当たりのない場合は、お手数ですが以下までお問い合わせください。                         |

中学校が出願を承認すると、上記のメールが登録しているメールアドレスに届きます。

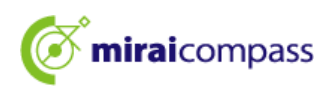

#### 3.11 修正依頼がある場合(都内の中学校に在学している志願者)

| 【インターネット出願】【東京都立みらいコンパス高校】出願申込内容差戻しのお知らせ                      |
|---------------------------------------------------------------|
| mirai-compass@e-shiharai.net<br>宛先                            |
| 未来 翼 様                                                        |
| 下記入試への申込に関して、出身中学校担当者より<br>入力いただいた内容の修正依頼がございます。              |
| 【東京都立みらいコンパス高校 (【全日制】学力検査に基づく選抜(第一次募集・分割前期募集))】               |
| ※申込内容の修正はこちらからログインしてください。                                     |
| https://regre.mirai-compass.net/usr/tyot9987/common/login.jsf |
| 申込履歴の「続きから」を押下して、申込内容を修正して                                    |
| 再度、一時体行を実施ください。                                               |
| こちらのメールにご返信いただいてもご連絡できませんので、ご了承ください。                          |
| エールにお心当たりのない場合は、お手数ですが以下までお問い合わせください。                         |
|                                                               |

中学校から出願内容に不備があるなどで、承認がされなかった場合は、差し戻しのお知らせメール が届きます。志願者は出願情報等の修正を行い、再度、一時保存まで行ってください。 ※修正後は、修正をした旨を中学校の先生にお伝えください。

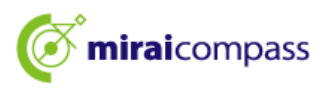

4 一時保存した出願の手続きの再開

| I | ミライッ                                                 | ソバサ さんのマイページ                                         |                        |            |          |           |                  |              |
|---|------------------------------------------------------|------------------------------------------------------|------------------------|------------|----------|-----------|------------------|--------------|
| ľ | 申込履歴・配信                                              | 言メールを確認する                                            |                        |            |          |           |                  |              |
|   | お知らせ                                                 |                                                      |                        |            |          |           |                  |              |
|   | 出願先:                                                 | 東京都立みらいコンパス                                          | 、高等学校                  |            |          |           |                  |              |
|   | 【写真について<br>以下の青ボタン                                   | :]<br>/より顔写真データをアップロードしてく                            | ださい。                   |            |          |           |                  |              |
|   | 【顔写真につい<br>1. 正面上半<br>2. 令和6年:<br>3. カラー・<br>※写真は正面上 | に】<br>                                               | ップロードしないよう             | うにしてくだる    | ±υ\°     |           |                  |              |
|   | 【受検票出力に<br>推薦 : 受検番<br>一次(全日制                        | こついて】<br>特殊番後(1月23日(木)以降)に出力<br>」・定時制):受検番号採番後(2月16日 | 可能となります。<br>(日)以降)に出力可 | 能となります     | Γ.       |           |                  |              |
| H | 3顧用頗写真を確                                             | 認/変更する方はこちら                                          |                        |            |          |           |                  |              |
|   | 申込履歴                                                 |                                                      |                        |            |          |           |                  |              |
|   | 申込番号                                                 | 入試区分                                                 | 申込日                    | 支払方<br>」 法 | 入金情<br>報 |           |                  | 受検票/入学<br>願書 |
|   | 252000004                                            | 【全日制】学力検査に基づく選抜(第一)<br>割前期募集)                        | 欠募集・分 一時保              | 浮 -        | -        | 申込確認/書類提出 | 続きかられてい<br>キャンセル | -            |

ログイン後、マイページ内の「続きから」をクリックしてください。手続きが再開されます。 中学校からの承認後は、Step2出願情報入力とStep3試験選択は、修正不可となります。 修正が必要な場合は、中学校の先生に差し戻しを依頼し、修正後、再度承認を受けてください。

| 19 C                        |                       |                              |      |                |
|-----------------------------|-----------------------|------------------------------|------|----------------|
| 出願する試験を検索し、<br>(同時に複数出願する場合 | ll面中段の遊択ボ<br>含は、繰り返し検 | タンを押してください。<br>案・追加を行ってください) |      |                |
|                             | 入試区分                  | 一般枠募集                        |      |                |
|                             | 試験                    | 遊んてください                      | ~    |                |
| 検索された試験                     |                       |                              |      |                |
| 入試区分                        |                       | 試験名                          | 試験日  | 選択             |
| 現在選択中の試験                    |                       |                              |      |                |
|                             |                       | LARA A                       | 試験日  | 選択解除           |
| 入試区分                        |                       | 試験者                          |      | 2010-022       |
| 入試区分<br>一般枠募集               |                       | <b>武铁省</b><br>一般特募集          | 2月3日 | 40.3 4 5 1 1 2 |
|                             |                       | <b>武裝石</b><br>一般仲募集          | 2月3日 | di A Arriva    |

「お支払い画面へ」をクリックしてください。

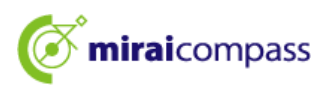

5 Step4:お支払い方法の選択

| Step4<br>お支払い方法の入力                                        |                       |
|-----------------------------------------------------------|-----------------------|
| 試験名                                                       |                       |
| 入試区分<br>【全日制】学力検査に基づく選抜(第一次募集・分割前期募集)                     | 試 <b>除名</b><br>01:普通科 |
|                                                           | 入学考查料 ¥2,200-         |
| お支払い方法の選択<br>※お支払い方法により事務手数料が異なりますので、事務手数料を確認しお手続きしてください。 |                       |
| ・ クレジットカード                                                | [事務手数料 ¥0-]           |
| 0 コンピニエンスストア                                              |                       |
| ○ ペイジー・金融機關ATM(現金)                                        |                       |
| ご利用可能な金融構成ATMについて                                         |                       |
| ○ ペイジー・金融機関ATM(カード・通帳)                                    |                       |
| <u>ご利用可能な金融機関ATMについて</u>                                  |                       |
| ○ ペイジー (ネットバンキング)                                         |                       |
| <ul> <li>○ 納付書</li> </ul>                                 |                       |
| •*****                                                    | *****                 |
| 戻る 確認画面 へん                                                |                       |

「お知らせ」をご確認の上、該当するお支払い方法を選択し、「確認画面へ」をクリックしてください。お 支払いはクレジットカード・コンビニエンスストア・ペイジー・納付書の中から選択してください。

◎クレジットカード(P26 へ)・・・・・・・次の確認画面でカード情報を入力し、申込を行ってください。

▼ご利用いただけるクレジットカード ※保護者名義での使用可能

JCB・VISA・MasterCard・AMERICAN EXPRESS・Dinners Club のいずれかでご利用可能です。

|  | MasterCard | AMERICAN<br>EXPRESS | Diners Club<br>INTERNATIONAL |
|--|------------|---------------------|------------------------------|
|--|------------|---------------------|------------------------------|

◎コンビニエンスストア(P28 へ) ・・・・・・出願申込後、選択したコンビニで期日までにお支払いを行って ください。※申込時に選択したコンビニ以外でのお支払いはでき ません。

◎ペイジー金融機関 ATM(P28 へ)・・・・出願申込後、ペイジー対応 ATM を操作していただき、期日まで にお支払いを行ってください。

◎ペイジーネットバンキング(P28 へ)・・ 出願申込後、支払いサイトに遷移するボタンが表示されます。 遷移後のお支払いサイトで、お手続きを行ってください。

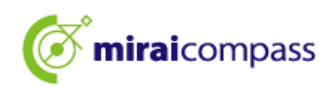

ゆ【注意】

納付書でのお支払いの際の注意事項

- ・入学手続が終了するまでは、納付書の領収証書の紛失に御注意ください。
- ・金融機関の窓口での支払いは、中学校の承認前でも可能ですが、領収証書の写真のアップロード は中学校の承認後しか行えません。
- ・納付書は、都内中学校及び都立高校で配布していますので中学校又は都立高校にご確認ください。

・出願完了後に、納付書を再度アップロードする場合はマイページから行います。詳細は P.32 を ご確認ください。

納付書アップロードの際の規定

- PDF 形式または JPEG 形式のデータ
- アップロードできるデータのファイルサイズは 3MB まで
- ファイル名の文字数は最大 100 文字までで半角英数字
- 6 クレジットカード決済
  - 6.1 Step5:出願情報の確認及び申込

| 支払いに |
|------|
| カ欄が表 |
|      |
| オノ   |

クレジットカードでお支払いを選択された場合は、画面上部の「お支払い方法」で入力を行って ください。

#### 6.2 Step5:出願情報の確認及び申込

| ₹  | △内容                                                                  |
|----|----------------------------------------------------------------------|
| 京  | て都立みらいコンバス高等学校                                                       |
| /  | お申込みの試験は以下の内容でお開違えはありませんか                                            |
|    | 01:普通科                                                               |
| 志原 | 頭習慣報                                                                 |
| /  | 以下志願者情報に入力したもので誤りはありませんか(入力可能文字数を超える場合を除く)                           |
|    | 未來 翼                                                                 |
|    | 2009年04月01日                                                          |
|    |                                                                      |
|    |                                                                      |
| /  | 出版をする入試区分は、 【全日制】学力検査に基づく選抜(第一次募集・分割前期募集)で間違いありません。                  |
| /  | 増善盗族に申込をしている場合、合否が発表された後に出願申込を行ってください。(この項目は、該当する以外の方もチェックを入れてください。) |
|    | その御中込内容に誤りはありませんか                                                    |
|    | 戻る 上記の容で申込む                                                          |

申込内容を確認後、各項目にチェックを入れて、「上記内容で申込む」をクリックしてください。

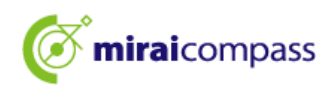

#### 6.3 Step6:出願申込完了

| Step6 送信完了                                                                                                    |                                        |
|----------------------------------------------------------------------------------------------------|----------------------------------------|
| 学校からのお知らせ<br>[今後の流れ]<br>1) 入力した内容について、都立高校から中学校又は保護者の方に、内容の確認や打正のお願いをすることがあります。連載があった際にはまやかに対応してください。<br>なお、出職を取りやめることとなった場合は、本化まで連構してください。<br>2) 受機家の印刷<br>■Z利161 (日) 0000以降、マイページより「受機素」を印刷してください。<br>■認知した受無悪法、検査当日に必ずお持ちください。<br>※ 受機者問題に受機者引が保護者にれていない場合は、出職受付が完了されていません。<br>その場合は、本校までお知らせください。 | 【確認】<br>都立高校からのお知らせに今<br>後の流れを記載していますの |
| ▲<br>出願申込および決済が完了しました(申込番号:252000004)<br>決済番号 : 999999999<br>お支払金額 : 2,200円<br>マイページ (受検票/入学離書出力) ヘ<br>ログアウト                                                                                                    | で、必ずご確認ください。                           |

以上で出願完了となります。志願者は指定の期日までに必要書類を中学校まで提出してください。 ※都外の中学校に在学している志願者及び中学校に在学していない志願者は、所定の封筒に封入 した上で、直接高校に郵送してください。

#### 6.4 申込受付完了及び入学考査料お支払完了メール

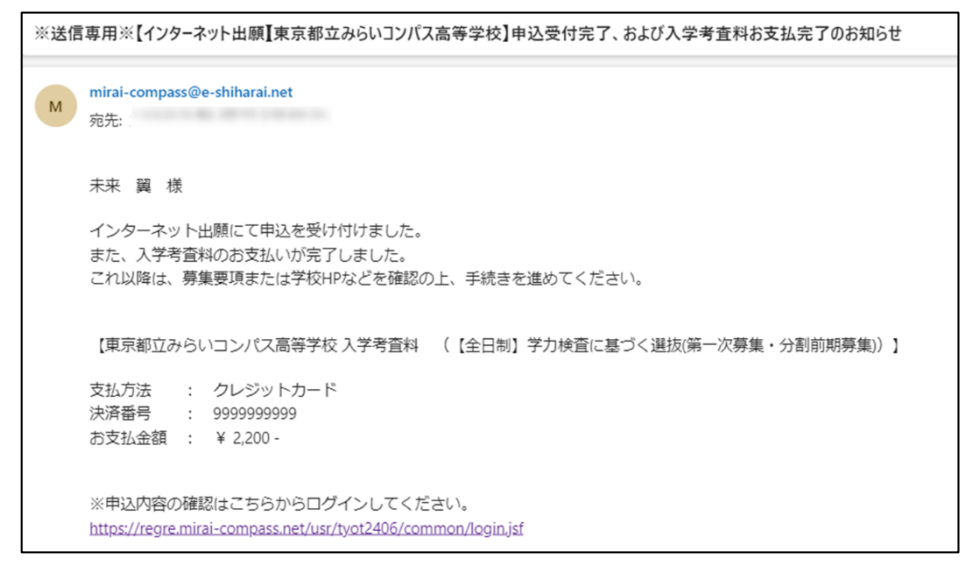

申込受付完了及び入学考査料お支払完了メールが登録しているメールアドレスに届きます。

P33 出願書類の提出にお進みください。

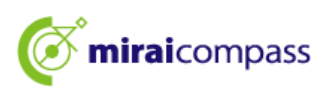

- 7 コンビニエンスストアまたはペイジー支払い(金融機関 ATM・ネットバンキング)
  - 7.1 Step5:お支払い情報の確認

| ******        |            |  |
|---------------|------------|--|
| 試験名・入学考査料・お支持 | 広い方法の確認    |  |
| 计验名 ,试验日      | 01:翌湯和     |  |
| 入学老香料         | 2.200円     |  |
| 事務手数料         | の円         |  |
| 合計            | 2,200円     |  |
| お支払い方法        | コンビーエンファトマ |  |

お支払い方法で、コンビニエンスストアまたはペイジー(金融機関 ATM・ネットバンキング)を選択した場合は、お支払い方法を確認してください。

※お支払いは申込完了後に行います。

#### 7.2 Step5:出願情報の確認及び申込

| 東京       | 京都立みらいコンパス高等学校                                                       |
|----------|----------------------------------------------------------------------|
| ✓        | お申込みの試験は以下の内容でお間違えはありませんか                                            |
|          | 01:普通科                                                               |
|          |                                                                      |
| 志        | 願者情報                                                                 |
| <b>~</b> | 以下志願者情報に入力したもので誤りはありませんか(入力可能文字数を超える場合を除く)                           |
|          | 未来 翼                                                                 |
|          | 2009年04月01日                                                          |
|          | 000-0000                                                             |
|          | 東京都 品川区 品川1-1-1 〇〇〇〇〇〇マンション101                                       |
| <b>~</b> | 出願をする入試区分は、【全日制】学力検査に基づく選抜(第一次募集・分割前期募集)で開凝いありません。                   |
| <b>~</b> | 推薦選抜に申込をしている場合、合否が発表された後に出願申込を行ってください。(この項目は、該当する以外の方もチェックを入れてください。) |
| <b>~</b> | その他申込内容に誤りはありませんか                                                    |
| •        | ****                                                                 |
|          |                                                                      |

最後の申込内容を確認後、問題がなければ各項目にチェックを入れて、 「上記内容で申込む」をクリックしてください。

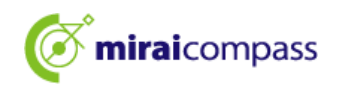

#### 7.3 Step6:出願申込完了

コンビニエンスストア支払いの場合

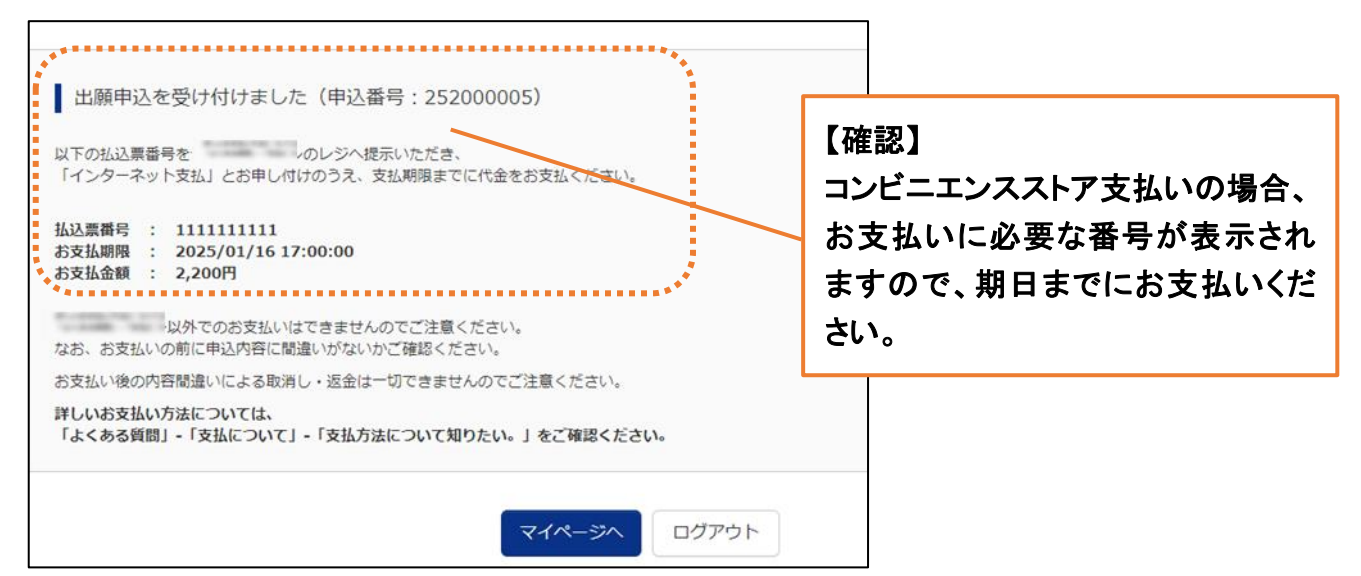

#### ペイジー(金融機関 ATM)の場合

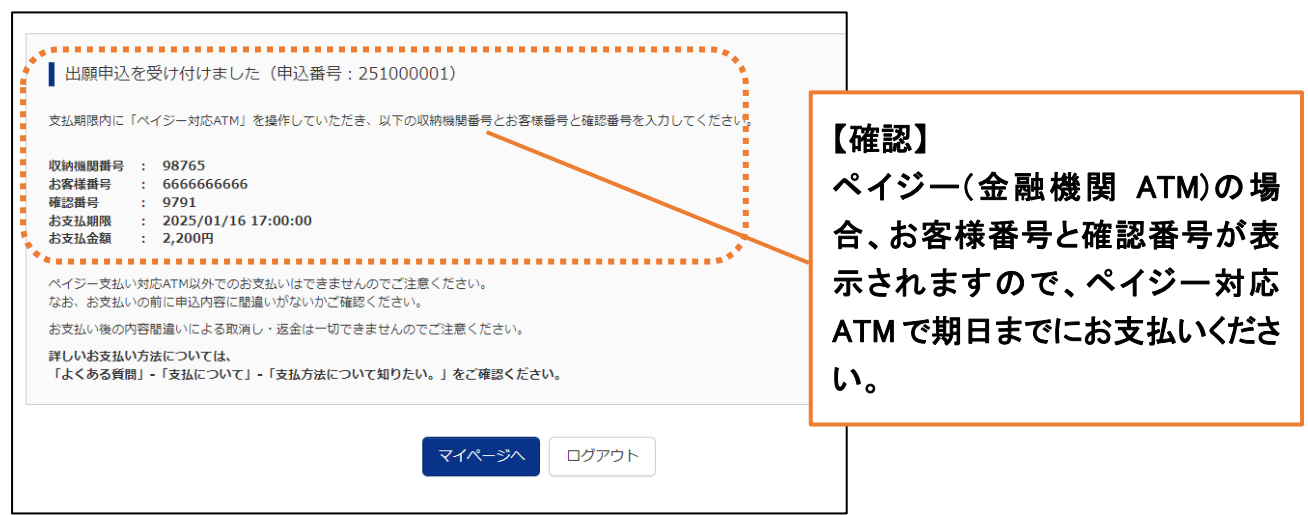

#### ペイジー(ネットバンキング)の場合

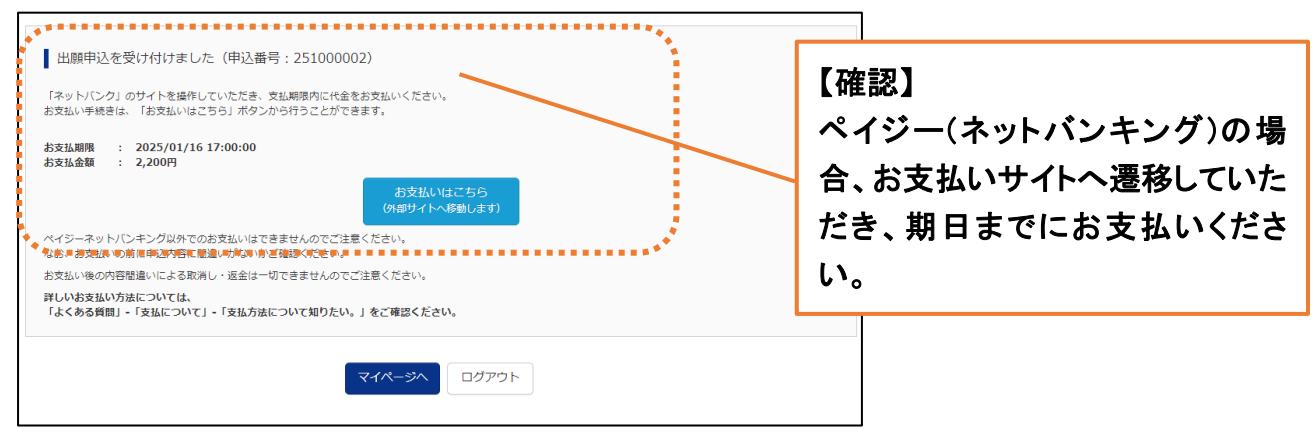

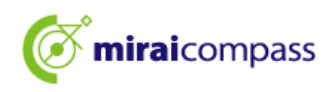

#### 7.4 申込受付、および入学考査料お支払いのお知らせメール ※送信専用※【インターネット出願【東京都立みらいコンパス高等学校】 申込受付、および入学考査料お支払いのお知らせ mirai-compass@e-shiharai.net 充先 **未幸 〒 端** インターネット出願にて申込を受け付けました。 これ以降は、募集要項または学校 HP などを確認の上、手続きを進めてください。 【確認】 以下の払込票番号を のレジへ提示いただき、 「インターネット支払」とお申し付けのうえ、支払期限までに代金をお支払ください。 お支払い期限までに入学考査料の お支払いを行ってください。 【東京都立みらいコンパス高等学校入学考査科 (【全日制】学力検査に基づく選抜(第一次募集・分割前期募集)) 払込票番号 : 1111111111 お支払金額 : ¥ 2,200 -お支払期限 : 2025/01/16 17:00:00

申込受付の通知メールが登録しているメールアドレスに届きます。

7.5 申込受付、および入学考査料お支払いの完了メール

| <ul> <li>※送信専用※【インターネ</li> <li>mirai-compass@e-t<br/>総元</li> </ul> | ペット出願【東京都立みらいコンパス高等学校】 申込受付、および入学考査料お支払いのお知らせ<br>shiharai.net |
|--------------------------------------------------------------------|---------------------------------------------------------------|
| 未来 翼 様                                                             |                                                               |
| インターネット出                                                           | 願の申込情報について、入金が完了しました。                                         |
| 【東京都立みらいコンパス                                                       | 高等学校 入学考査科 (【全日制】学力検査に基づく選抜(第一次募集・分割前期募集))】                   |
| 支払窓口                                                               | BREAK CONTRACTORS INCOME                                      |
| 払込票番号                                                              | : 2343680355380                                               |
| お支払金額                                                              | : ¥ 2,200 -                                                   |

お支払いが完了後には、お支払い完了の通知メールが届きます。

7.6 お支払い確認

| 申込履歴・配信メールを確認する                                                                                                    |                                                               |
|----------------------------------------------------------------------------------------------------|---------------------------------------------------------------|
| お知らせ  出願先:東京都立みらいコンパス高等学校  (湾町について)  (ごの貴木ジッとの「原青データをアップロードしてください。  (個写真について)  1. 正正半線参照後4cmx(後3cm)  2. 今前6年10月日以降(海形)にその  3. カラー・日車どちちでも可  ※有試在車と手身のかがちるようにし、全身写真をアップロードしないようにしてください。 | 授【ポイント】     お支払い完了前は、入金状況が     「未決済」となります。     お支払いが完了しないと、申込 |
| 【気検索出力について】<br>超馬: 実装着等気器後 (1月23日 (木) 以降) に出力可能となります。<br>一次 (金日朝・京前朝) - 支持着門袋器後 (2月16日 (日) 以降) に出力可能となります。<br>曲尾川南写良を確認/金史する方はこ5-5                                                     | 完了とはならず、入学願書等の<br>出力・印刷はできません。                                |
| 【受検索出かについて】<br>超属:受使番号与香香後(1月23日(木)以降)に出力可能となります。<br>一次(全日前・変前前):受快番号好香後(2月16日(日)以降)に出力可能となります。<br>仕規則用的な危を確認メを完まる方はこちら<br>申込履歴                                                        | 完了とはならず、入学願書等の<br>出力・印刷はできません。                                |

お支払いに必要な情報は、マイページの「支払確認」からも確認することが可能です。

#### P33 出願書類の提出にお進みください。

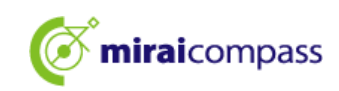

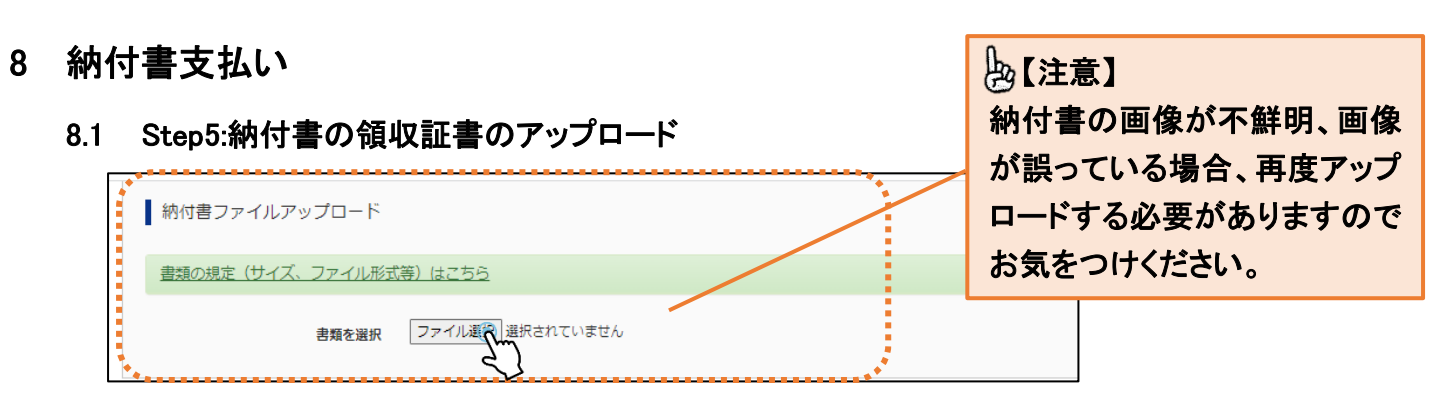

お支払い方法で納付書を選択された場合は、納付書でお支払いをし、 「納付書ファイルアップロード」から領収証書等をアップロードしてください。

8.2 Step5:出願情報の確認及び申込

| 京都立みらいコ   | ンパス高等学校                                                              |
|-----------|----------------------------------------------------------------------|
| 🖊 お申込みの試験 | は以下の内容でお間違えはありませんか                                                   |
| 01:音      | 音通科                                                                  |
|           |                                                                      |
| 志願者情報     |                                                                      |
|           |                                                                      |
| 🖌 以下志願者情報 | aに入力したもので誤りはありませんか(入力可能文字数を超える場合を除く)                                 |
| 未来        | · · · · · · · · · · · · · · · · · · ·                                |
| 2009      | 9年04月01日                                                             |
| 000-      | 0000-0000                                                            |
| 東京        | 都 品川区 品川1-1-1 〇〇〇〇〇〇マンション101                                         |
| / 出願をする入詞 | IIIIの日本1100日1100日1110日1110日111日11日11日11日11日11日1                      |
|           |                                                                      |
| / 推薦選抜に申) | ■<br>込をしている場合、合否が発表された後に出願申込を行ってください。(この項目は、該当する以外の方もチェッッッを入れてください。) |
| _         |                                                                      |
| 🚺 その他申込内容 | §に誤りはありませんか                                                          |
| ******    | ***                                                                  |
|           |                                                                      |
|           | 屋る 上記内容で申込入                                                          |
|           | 戻る 上記内容で申込                                                           |

8.3 Step6:出願申込完了

| Step6 送信完了                                                                                                    |
|----------------------------------------------------------------------------------------------------|
|                                                                                                    |
| 学校からのお知らせ                                                                                                    |
| [今後の流れ]                                                                                                    |
| <ol> <li>入力した内容について、都立高校から中学校又は保護者の方に、内容の確認や訂正のお願いをすることがあります。連絡があった際には途やかに対応してください。<br/>なお、出験を取りやめることとなった場合は、本校まで連絡してください。</li> </ol>                                                         |
| <ul> <li>2) 受検票の印刷</li> <li>2月16日(日)0:00以降、マイページより「受検票」を印刷してください。</li> <li>印刷した受検票は、検査当日に必ずお持ちください。</li> <li>※ 受検番号側に受検番号が保留されていない場合は、出願受付が完了されていません。</li> <li>その場合は、本校までお知らせください。</li> </ul> |
|                                                                                                    |
| 出願申込および決済が完了しました(申込番号:252000004)                                                                                                    |
| 決済番号 : 9999999999<br>お支払金額 : 2,200円                                                                                                    |
| マイページ(受検票/入学願書出力)へ ログアウト                                                                                                    |

以上で出願完了となります。

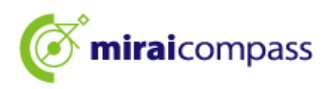

#### 8.4 申込受付完了・お支払い完了メール

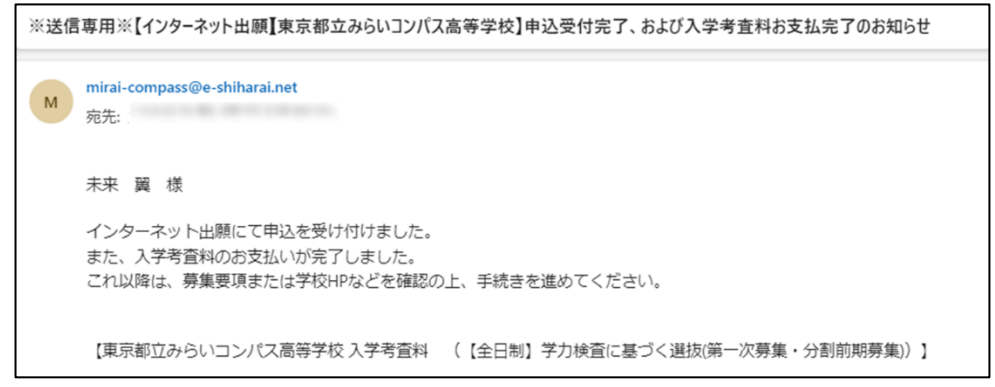

申込受付及びお支払い完了の通知メールが登録しているメールアドレスに届きます。

#### 8.5 補足:納付書の再アップロード

| I | ミライ ツバサ さんのマイページ |                                   |        |          |                  |           |          |  |  |
|---|------------------|-----------------------------------|--------|----------|------------------|-----------|----------|--|--|
| Ħ | 申込履歴・配信メールを確認する  |                                   |        |          |                  |           |          |  |  |
| I | 申込履歴             |                                   |        |          |                  |           |          |  |  |
|   | 申込番号             | 入試区分                              | 申込日    | 支払方<br>法 | 入金情報             |           | 受検票/入学願書 |  |  |
|   | 252000006        | 【全日制】学力検査に基づく違抜(第一次募集・分割前期<br>募集) | 10月14日 | 納付書      | 決済完了(10月14<br>日) | 申込確認/書類提供 | 受検票/入学顧書 |  |  |

出願時にアップロードした納付書の画像が不鮮明、画像が誤っている等の連絡が都立高校からあった場合には、マイページから再度アップロードすることが可能です。

マイページから「申込確認/書類提出」をクリックしてください。

8.6 書類提出

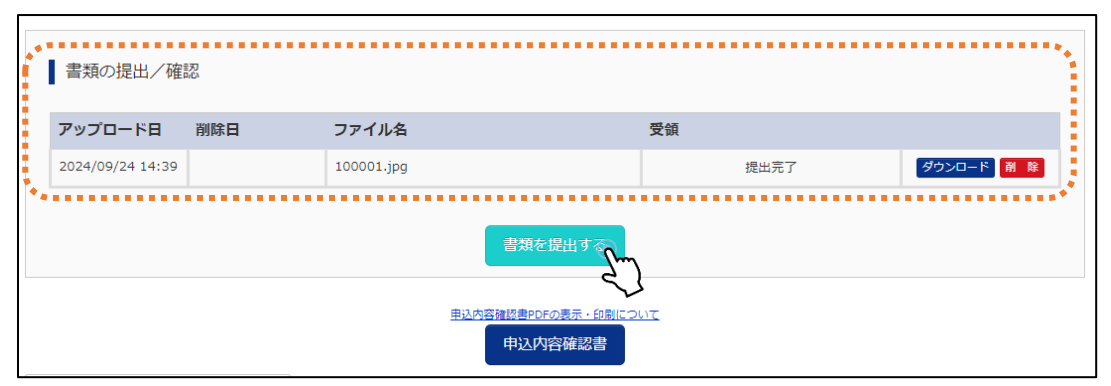

「書類を提出する」から再度アップロードする納付書を提出してください。アップロードを行うと、 納付書は上書きされます。

#### 🕑 【注意】

システム上で書類の提出を行うのは、納付書のみになります。その他の各種提出書類は、 システム上から提出はできませんのでご注意ください。

#### 9 出願書類の提出

#### 都内の中学校に在学している志願者

中学校に出願書類を提出してください。中学校から志願先の都立高校に書類提出期間内に 郵送しますので、期日には余裕をもって提出してください。

#### 都外の中学校に在学している志願者及び中学校に在学していない志願者

都外の中学校に在学している志願者及び中学校に在学していない志願者は、中学校を経由せずに 直接都立高校に郵送してください。

#### 海外に在住の志願者

現在、海外に在住している志願者は、出願書類を直接都立高校に郵送してください。また、志願校か ら指示があった場合は、「申込確認/書類提出」から出願書類をアップロードしてください。

|   | ミライッ      | バサ さんのマイページ                       |        |          |                  |           |            |
|---|-----------|-----------------------------------|--------|----------|------------------|-----------|------------|
| 申 | 込履歴・配信    | メールを確認する                          |        |          |                  |           |            |
| I | 申込履歴      |                                   |        |          |                  |           |            |
|   | 申込番号      | 入試区分                              | 申込日    | 支払方<br>法 | 入金情報             |           | 受検票/入学願書   |
|   | 252000006 | 【全日制】学力検査に基づく道抜(第一次募集・分割前期<br>募集) | 10月14日 | 納付書      | 決済完了(10月14<br>日) | 申込確認/書類提出 | - 受検票/入学顧書 |

【ポイント】
出願書類をアップロード後、出願書類を都立高校に郵送で提出してください。
その際、出願書類を郵送したことを、都立高校に連絡してください。

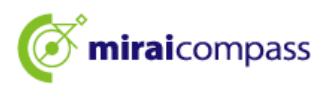

#### 10 受検票の印刷

10.1 マイページから「受検票/入学願書」をクリック

| <b>mirai</b> cor                              | mpass                                   |               |          | マイページ ログイン情報 | 最変更 志願者情報変更  | 志願者切替 申込履歴 ログアウト                        |              |
|-----------------------------------------------|-----------------------------------------|---------------|----------|--------------|--------------|-----------------------------------------|--------------|
| ミライ ツノ                                        | バサ さんのう                                 | マイページ         |          |              |              |                                         |              |
| 申込履歴・配信>                                      | メールを確認する                                | 5             |          |              |              |                                         |              |
| お知らせ                                          |                                         |               |          |              |              |                                         |              |
| 【写真について】<br>以下の青ボタンよ                          | り頗写真データをフ                               | アップロードして      | ください。    |              |              |                                         |              |
| 【顔写真について<br>1. 正面上半身<br>2. 令和6年10<br>3. カラー・白 | 】<br>脱帽(縦4cm×横3<br>月1日以降に撮影し<br>黒どちらでも可 | 3 cm)<br>,たもの |          |              |              |                                         |              |
| <ul> <li>【受検票出力につ</li> <li>受検番号採番後</li> </ul> | いて】<br>(01月25日 (土)                      | 00-00以感) (그)  | 当力可能となりま |              |              |                                         |              |
| 出願用頗写真を確認                                     | ノ変更する方はご                                | 56            |          |              |              | 「四二」                                    |              |
|                                               |                                         |               |          |              |              | 「「「「「「」」」「「」」「「」」「「」」「」」「「」」「」」「」」「」」「」 | ープエタテアノナミナレン |
| 申込履歴                                          |                                         |               |          |              |              | <b>文快</b> 宗山 ノ 州 间 ぞ                    | こ唯認く/こさい。    |
| 申込番号                                          | 入試区分                                    | 申込日           | 支払方法     | 入金情報         |              |                                         |              |
| 252000006                                     | 一般枠募集                                   | 9月24日         | 納付書      | 決済完了(9月24日)  | 申込確認/書類提出    | - 受検売/入学職書                              |              |
|                                               |                                         |               |          |              |              |                                         |              |
| ≤公正                                           | 山力田巳                                    | 月1ーナンス        | と国       | 検亜た山市谷       | & 印刷が可       | 能レナンリキオ ふう                              |              |
| 文攸示山                                          | ロノカ別時                                   | 当て(4.4        |          | 快売で山力や       | て、トリルリハ・ト」   | 肥となりより。くし                               |              |
| マイペー                                          | ジの「受                                    | を検票/          | `入学願     | 〔書」をクリック     | してください       | 0                                       |              |
| 以下する                                          | <u>с ці т </u> т                        |               |          |              | 、+、ケロ こ エレノー | きまし イャルナナ                               |              |
| 文快示()                                         | ノロノ川                                    | 別町は、          | ×1^      | ーンの上部の       | ノわれりせに       | 記戦ししわりまり。                               |              |

| 💩 [७                      | ペイント】       |     |            |               |    |       |     |       |        |         |                |   |
|---------------------------|-------------|-----|------------|---------------|----|-------|-----|-------|--------|---------|----------------|---|
| 受検票の印刷は、以下の日時から開始となります。 : |             |     |            |               |    |       |     |       |        |         |                |   |
| 推                         | 薦           | に   | 基          | づ             | <  | 選     | 抜   | • • • | 1月     | 23日(木)  | 00:00~         |   |
| 学力校                       | 基コ査         | づく選 | 抜(第-       | 次募集           | ・分 | 割前期募  | 集)  | • • • | 2 月    | 16日(日)  | 00:00~         |   |
| 海外焨                       | 国生徒         | 対象入 | 学者選        | 抜(4 月         | 入学 | ≥生徒の選 | 【抜) | • • • | 2 月    | 12 日(水) | 00:00~         |   |
| ※海タ                       | <b>卜帰国生</b> | 徒対象 | <b>入学者</b> | <b>ť選抜</b> (4 | 月  | 入学生徒の | の選  | 抜)で   | の<br>あ | 願変更後の   | の受検票は、2 月 13 日 | E |
| (木)15                     | :00~        |     |            |               |    |       |     |       |        |         |                |   |

10.2 「受検票」をクリック

| 受検票/入学願書(申込                                                                                                    | 番号:252000004)                                                                                                    |                                |                                                                       |                                                                                  |
|----------------------------------------------------------------------------------------------------|----------------------------------------------------------------------------------------------------|--------------------------------|-----------------------------------------------------------------------|----------------------------------------------------------------------------------|
| 試験情報<br>入試区分<br>試験名<br>ダウンロード<br>受検票/入学融書PDFをダウンロ<br>ブラウザ上でPDFを積音印刷を<br>PDFを積存した後は、AdobeRe<br>AdobeReaderをお持ちでないた | 【全日初】学力検査に基づく選<br>01:普通科<br>ロードします。<br>行うと、野破が消えたり、レイアウトが崩れる場合があり<br>aderを利用して表示・印刷を行ってくたさい。<br>51は以下リンクよりダウンロードし、インストールしてく | 抜(第一次發集・分割前期發集)<br>)ます<br>ださい。 | 【操作】<br>受検票をコンビニコ<br>機で印刷したい場<br>でプリントする方は<br>い。(コンビニエンス<br>ルチコピー機利用) | エンスストアのマルチコピー<br>合は「コンビニエンスストア<br>こちら」をクリックしてくださ<br>スストアで印刷する際は、マ<br>の料金が発生します。) |
| ダウンロードできない方はごちん<br>コンビニエンスストアでプリントする方は                                                                            | 「 <b>授候票」表示</b>                                                                                                    | 「入学願書」表示                       |                                                                       |                                                                                  |

#### 10.3 受検票の印刷

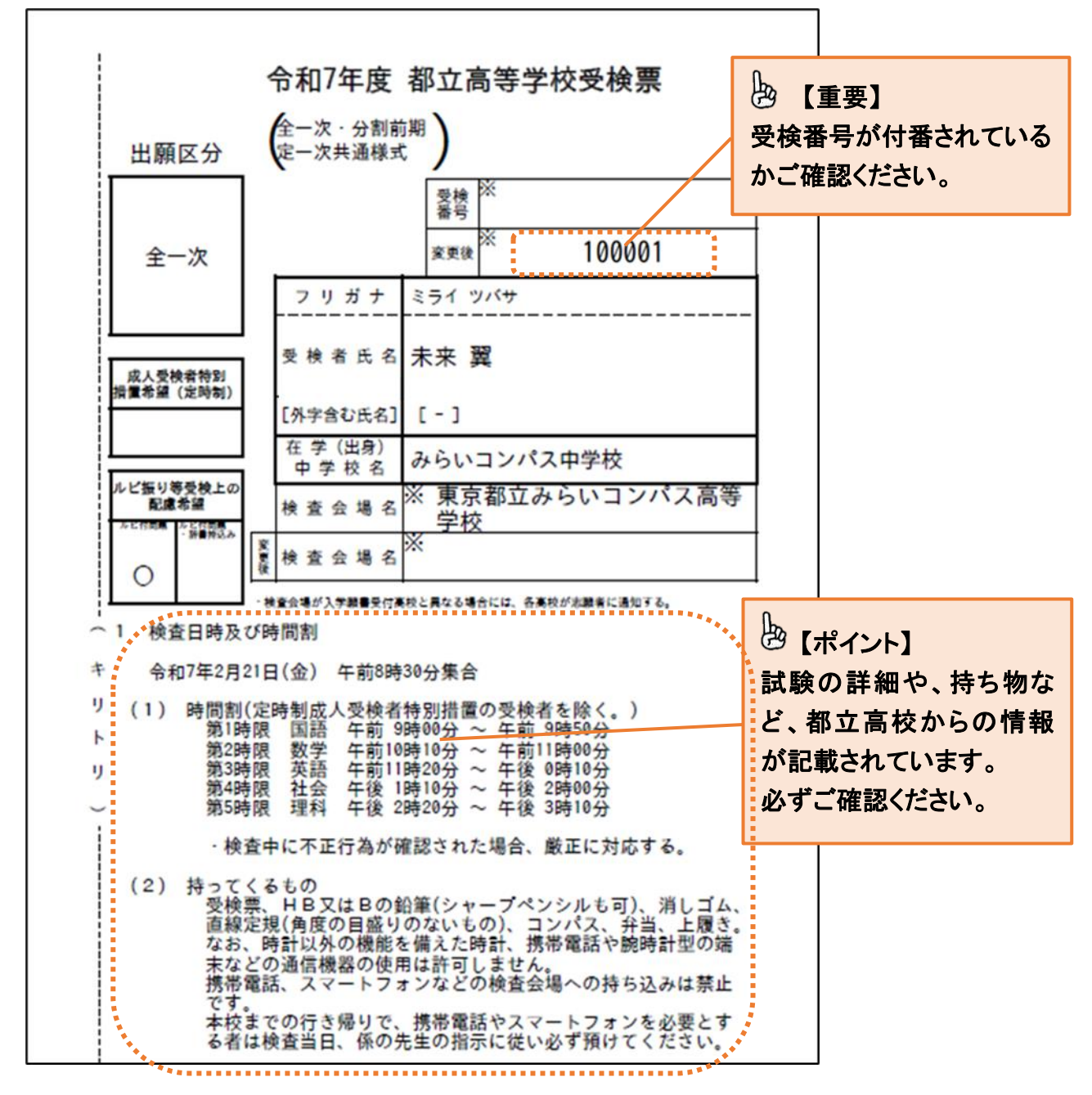

※受検票出力期間以降に出力後、印刷をするようにしてください。出願内容を確認する場合は、「入 学願書」から入学願書をダウンロードすることが可能です。ただし、入学願書を都立高校に提出する 必要はありません。

※受検票は、得点・答案の開示請求を行う際にも使用しますので、試験終了後も保管するようにして ください。

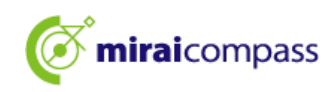

### 志願変更での出願の手続き

入学願書の取下げは、2月12日(水)午前9時~午後3時までの間に、志願変更願(紙)を出願した 都立高校に持参した後、2月13日(木)正午までの間に出願サイトの入力を完了させてください。ま た、志願変更願を提出した都立高校から返却された出願に要する書類を、2月13日(木)午前9時~ 正午までに志願変更先の高校に持参してください。

以下は出願サイトへの入力に関する手順です。

#### 👆 【ポイント】

#### 志願変更をするために必要なこと

①志願変更前の都立高校に出願の取り下げを行ってもらう。
 志願変更願(紙)を提出しないと志願変更手続きを行うことはできません。

②共通 ID として登録する

共通 ID として登録しないと、出願手続きを行うことはできませんのでご注意ください。

#### 1 (事前作業)共通 ID への変更 ※共通IDとして登録していない場合のみ

志願変更の出願申込を行う場合は、共通 ID で申込をする必要がございます。 既に共通 ID として登録している場合は、事前作業は不要です。

1.1 志願変更前の都立高校のマイページにアクセス

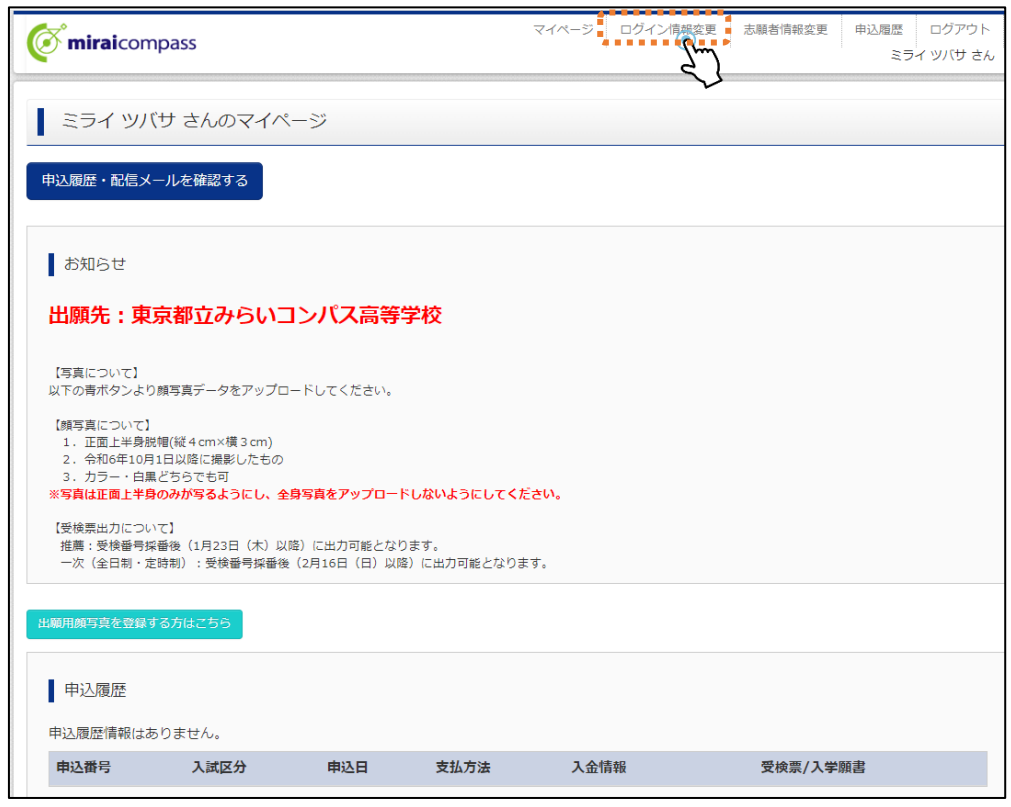

志願変更前の都立高校のマイページ後、「ログイン情報変更」をクリックしてください。

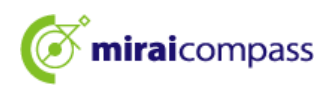

#### 1.2 変更内容を選択

| <b>© mirai</b> compass                             | マイページ ログイン博               | 報変更志願者情報     | 変更 申込履歴 ログアウト<br>ミライ ツバサ さん |                  |
|----------------------------------------------------|---------------------------|--------------|-----------------------------|------------------|
| ログイン情報変更                                           |                           |              |                             |                  |
| 変更内容選択<br>変更したい内容を選択してください。                        |                           |              | し<br>【確認】<br>既に共通 ID        | として登録してい         |
| 。現在利用しているメールアドレス・バスワードを、mcID(共選30)<br>・<br>ルアドレス変更 | <u>として空球する mctD (共通</u> ) | <u>D) とは</u> | る場合は、表:<br>P38 へお進み         | 示されません。<br>ください。 |
| <ul> <li>○ パスワード変更</li> <li>○ メール受信設定変更</li> </ul> |                           |              |                             |                  |
| マイペーン                                              | ジヘ 変 更                    |              |                             |                  |

「現在利用しているメールアドレス・パスワードを、mcID(共通 ID)として登録する」をクリックして ください。

#### 1.3 パスワードを入力して更新

| 現在                                | I用しているメールアドレス・バスワードを、mcID(共通ID)として登録する mcID(共通ID)とは                                                                                                    |  |
|-----------------------------------|----------------------------------------------------------------------------------------------------|--|
| 現在<br>mcI<br>さい<br>(m<br>現在<br>(m | 用しているメールアドレス・パスワードで、下記ロゴマークのついた、複数の学校のmiraicompassサイトにログインできるよう設定します。<br>(共通ID) にした場合、インターネット出願サイトで顔写真アップロードをする際、学校ごとに頗写真を変更することができませんのでご注意くだ<br>D (共通ID) から、学校単位のIDに変更することはできません。学校単位のIDからmcID (共通ID) にすることは可能です。)<br>パスワードを入力のうえ、「変更」ボタンを押してください。<br>D (共通ID) のパスワードとして設定されます) |  |
| 1                                 |                                                                                                    |  |
| ※登<br>※即                          | 現在のパスワード<br>したDDQののご意味の内容(個人情報・D登録されている字校情報・お申込み内容など)は他の字校に関示されることはありません。<br>ご登録済みのmiraicompassサイトのパスワードも、現在のパスワードに更新されます。                                                                                                    |  |
| ¢                                 | niraicompass                                                                                                    |  |
| ×-                                | アドレス変更                                                                                                    |  |
| 107                               | リード変更                                                                                                    |  |
| ×-                                | 受信設定変更                                                                                                    |  |
|                                   |                                                                                                    |  |

以上で共通 ID への変更は完了です。

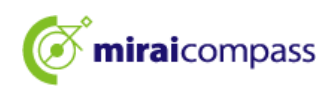

2 志願変更先の都立高校の出願サイトにアクセス

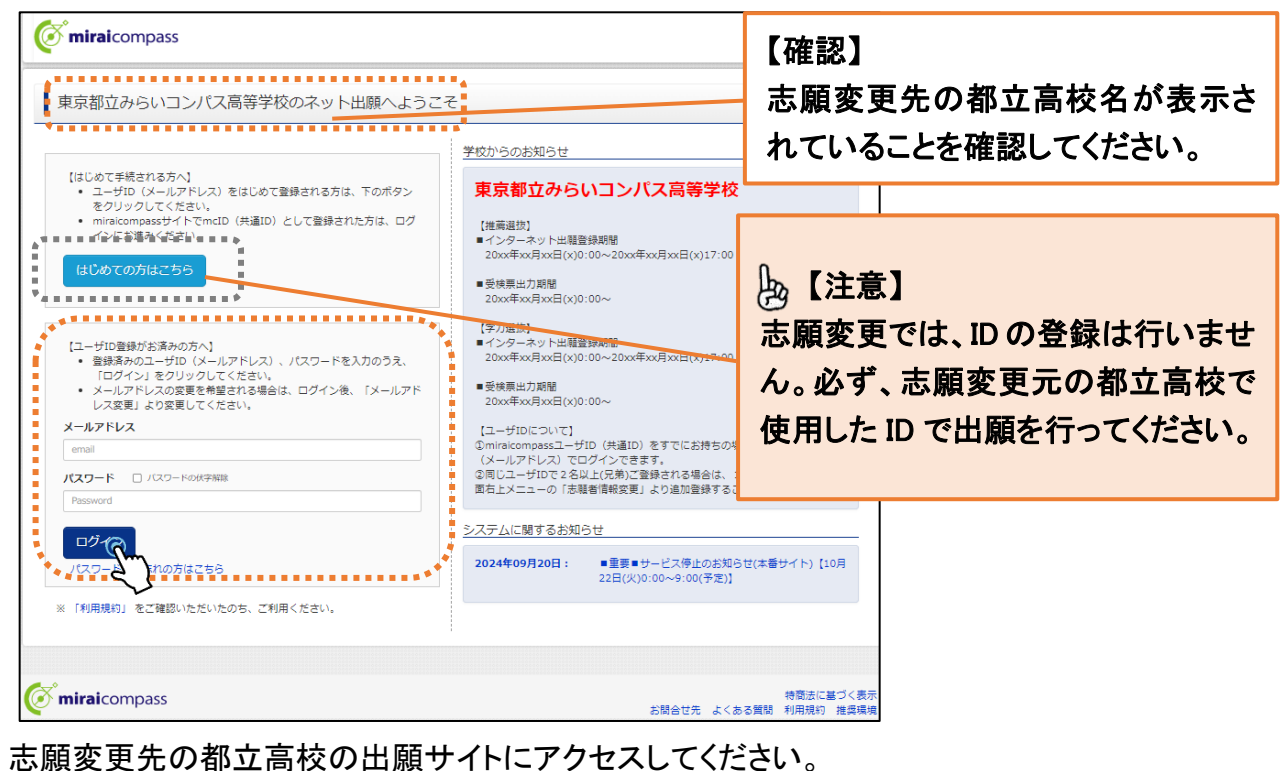

「ログイン」をクリックして、マイページまで進んでください。

- 3 新規申込手続き(入試区分の選択・志願者情報の入力・試験選択)
  - 3.1 「新規申込手続きへ」をクリック

|                           |                                        | <i>"</i>                                   |                                               |                            |     |
|---------------------------|----------------------------------------|--------------------------------------------|-----------------------------------------------|----------------------------|-----|
| 申込履歴・配信メー                 | ルを確認する                                 |                                            |                                               |                            |     |
| お知らせ                      |                                        |                                            |                                               |                            |     |
|                           |                                        |                                            |                                               |                            |     |
| 【写真について】<br>以下の青ボタンより®    | 個写真データをアップロード                          | してください。                                    |                                               |                            |     |
| 【顔写真について】                 |                                        |                                            |                                               |                            |     |
| 1. 正面上半身脱帧                | 目(縦4cm×横3cm)                           |                                            |                                               |                            |     |
| 2. 令和5年10月1<br>3 カラー・白里と  | 日以降に撮影したもの<br>『ちらでも可                   |                                            |                                               |                            |     |
|                           |                                        |                                            |                                               |                            |     |
| 【受検票出刀について<br>受検番号採番後(N   | []<br>1M月DD日(O)以降)に出                   | 力可能となります。                                  |                                               |                            |     |
|                           |                                        |                                            |                                               |                            |     |
| 山岡田施写古た破辺ノ。               | が雨するちけったら                              |                                            |                                               |                            |     |
| 古順用頭子只で確認/3               | 定更する力はとちり                              |                                            |                                               |                            |     |
|                           |                                        |                                            |                                               |                            |     |
|                           |                                        |                                            |                                               |                            |     |
| 申込履歴                      |                                        |                                            |                                               |                            |     |
| 申込履歴                      | 0=++4                                  |                                            |                                               |                            |     |
| 申込履歴                      | りません。                                  |                                            |                                               |                            |     |
| 申込履歴<br>申込履歴情報はあり<br>申込暦号 | )ません。<br>入 <b>試区分</b>                  | 申込日                                        | 支払方法                                          | 入金情報                       | 受検票 |
| 申込履歴<br>申込履歴情報はあり<br>申込番号 | )ません。<br>入試区分                          | 申込日                                        | 支払方法                                          | 入金情報                       | 受検票 |
| 申込履歴<br>申込履歴情報はあり<br>申込番号 | Oません。<br>入試区分                          | 申込日                                        | 支払方法                                          | 入金情報                       | 受検票 |
| 申込履歴<br>申込履歴情報はあり<br>申込番号 | りません。<br>入試区分<br>1つの<br>画面右            | 申込日<br>メールアドレスで、双子作<br>とメニューの「志陽者情         | <b>支払方法</b><br>など複数名の出職を行う場合<br>般変更」をクリックし、志雨 | 入金情報<br>え、<br>話者を追加してください。 | 受検票 |
| 申込履歴<br>申込履歴情報はあり<br>申込番号 | )ません。<br>入試区分<br><sup>1つの</sup><br>画面石 | <b>申込日</b><br>メールアドレスで、双子#<br>上メニューの「志職者情報 | <b>支払方法</b><br>など複数名の出願を行う場合<br>線変更」をクリックし、志晴 | 入金情報<br>え、<br>請香を追加してください。 | 受検票 |

マイページより「新規申込手続きへ」をクリックし、出願手続きを行ってください。

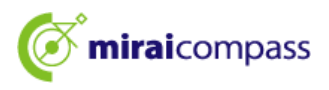

#### 3.2 Step1:入試区分の選択

| Step1 入試区分選択                                                                                                    |                                                                                                    |                                                                              |                                                       |
|----------------------------------------------------------------------------------------------------|----------------------------------------------------------------------------------------------------|------------------------------------------------------------------------------|-------------------------------------------------------|
| 入試区分選択                                                                                                    |                                                                                                    |                                                                              |                                                       |
| 入試区分                                                                                                    | <b>選んでください</b>                                                                                                    |                                                                              |                                                       |
| お知らせ  1) 本サイトより出願の申込をしてくださ  2) 「Step2 出願情報入力 が終わった  3) 続付書による振込を選択された方は、決  10 天学者室料を支払い、銀収証書の写真  4) 受検票出力開始日より本サイトで受検票  ※ 受検音考慮に番号が記載されていない  5) 検査当日は、受検票を忘れずにお持ちく | 選んでください<br>【全日制】推薦に基づく選抜(一般・特別/H職)(申込期間:12/20~1/18)<br>【全日制】推薦に基づく選抜(一般推薦)(申込期間:12/20~1/18)<br>【全日制】推薦に基づく選抜(特別推薦)(申込期間:12/20~1/18)<br>【全日制】推薦に基づく選抜(特別推薦)(申込期間:12/20~2/6)<br>【全日制】準勇快査に基づく選抜(一次・労割前期募集)(申込期間:22/20~2/6)<br>【全日制(志願変更)】学力検査に基づく選抜(一次・分割前期)(申込期間:22/20~2/6)<br>【全日制(志願変更)】学力検査に基づく選抜(一次・分割前期)(申込期間:22/13~2/14) 【今日制(志願変更)】学力検査に基づく選抜(一次・分割前期)(申込期間:22/13~2/14) 【今日制(志願変更)】学力検査に基づく選抜(一次・分割前期)(申込期間:22/13~2/14) 【今日制(志願変更)】学力検査に基づく選抜(一次・分割前期)(申込期間:22/13~2/14) 【今日制(志願変更)てださい、都内の中学校に在第していない方は、中学(文<br>必ず中学校の先生の確認を受けてください、都内の中学校に在第していない方は、中学(文<br>の考明を受けてたださい、都内の中学校に在第していな方は、中学(文<br>の考定)、「ちをの3」の第二の「が必要となります。所定の「納付書」(中学(文<br>一字等を提出してください。<br>を出力してください。 【戻る】 【戻る】 | 【注意】<br>志願変更前の<br>取消しをしてい<br>むことはできま<br>万が一、進めな<br>手数ですが至れ<br>前の都立高校<br>ださい。 | 高校で出願の<br>ないと先に進<br>せん。<br>い場合は、お<br>急、志願変更<br>に連絡してく |

入試区分選択で、(志願変更)の表記のある入試を選択ください。

#### 3.3 Step2 出願情報の入力

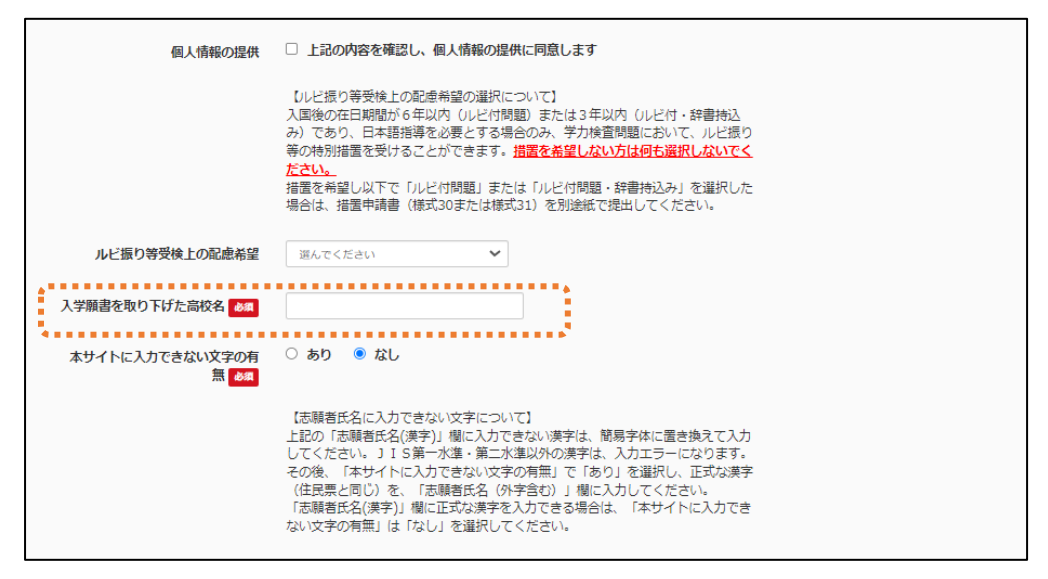

志願変更では、「入学願書を取り下げた高校名」の記入が必須です。志願を取り下げた高校名の 正式名称(東京都立〇〇高等学校)を入力してください。

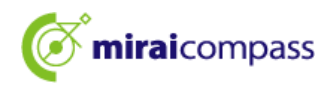

#### 3.4 Step3 試験選択

|                            | 選択            |             |         |            |     |      |  |
|----------------------------|---------------|-------------|---------|------------|-----|------|--|
| 試験検索                       |               |             |         |            |     |      |  |
| 出願する試験を検                   | 索し、画面中段の選択ボタ  | ンを押してください。  |         |            |     |      |  |
|                            | 入試区分          | 【全日制(志願変更)】 | 学力検査に基づ | づく躍抜(一次・分割 | 前期) |      |  |
|                            | 志望学科・コース      | 選んでください     |         | ~          |     |      |  |
| 検索された試験                    |               |             |         |            |     |      |  |
| 入試区分                       |               |             | 試験名     |            |     | 選択   |  |
| 現在選択中の                     | の試験           |             |         | •          |     |      |  |
| 入試区分                       |               |             | 試験名     |            |     | 選択解除 |  |
|                            | E)】学力検査に基づく選抜 | i(一次・分割前期)  | 01:普通科  | 1          |     | 選択解除 |  |
| 【全日制(志願変動                  |               |             |         | _          |     |      |  |
| 【全日制(志願変到<br>申込済試験         |               |             |         | •          |     |      |  |
| 【全日制(志願変引<br>申込済試験<br>入試区分 |               |             |         | . ·        | 験名  |      |  |

#### 🖢 【ポイント】

志願変更では、在学している中学校の出願承認はありませんので、お支払い画面へとお進みください。

#### 4 Step4 お支払い方法の入力

| Step4 お支払い方法の入力                                                                        |                                                                                                    |
|----------------------------------------------------------------------------------------|----------------------------------------------------------------------------------------------------|
| •                                                                                      |                                                                                                    |
| 試験名                                                                                    |                                                                                                    |
| 入試区分                                                                                   | 試験名                                                                                                    |
| 【全日制(志願変更)】学力検査に基づく選抜(一次・分割                                                            | 1前期) 01:普通科                                                                                                    |
| <ul> <li>あ支払なし</li> </ul>                                                              |                                                                                                    |
| 0 5×11/20                                                                              |                                                                                                    |
|                                                                                        |                                                                                                    |
| ************************                                                               | ••••••                                                                                                    |
| お知らせ                                                                                   |                                                                                                    |
| ■入学考査科の支払はありません。志願変更前に入学考<br>書類提出」で再度提出してください。ただし、全日制に<br>制と走時制の差額分の入学考査科(1,250円)を本校の記 | 査料の支払を納付書で行った方は、志願変更前の都立高校に提出した領収証書の写真を、マイページの「申込確認<br>志願変更できるチャレンジスクール又は定時制単位制の都立高校から全日制の都立高校に志願変更する場合は、全<br>窓口でお支払いください。 |
|                                                                                        | 戻る 確認画面へ                                                                                                    |

志願変更では、定時制から全日制へ志願変更する場合を除き、入学考査料の支払いはございませんので、そのまま確認画面へお進みください。

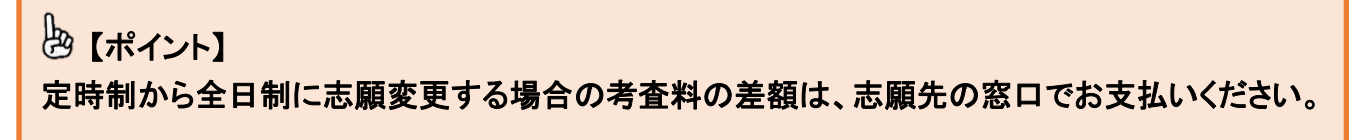

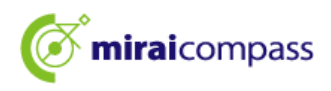

#### 5 Step5 出願情報の確認

| Step5 出願情報の確認  |        |  |
|----------------|--------|--|
|                |        |  |
| 試験名・入学考査料・お支払し | 1方法の確認 |  |
|                |        |  |
| お支払い方法         | お支払なし  |  |
| <b>%</b>       | ······ |  |

お支払い方法で、「お支払いなし」となっているのを確認してください。

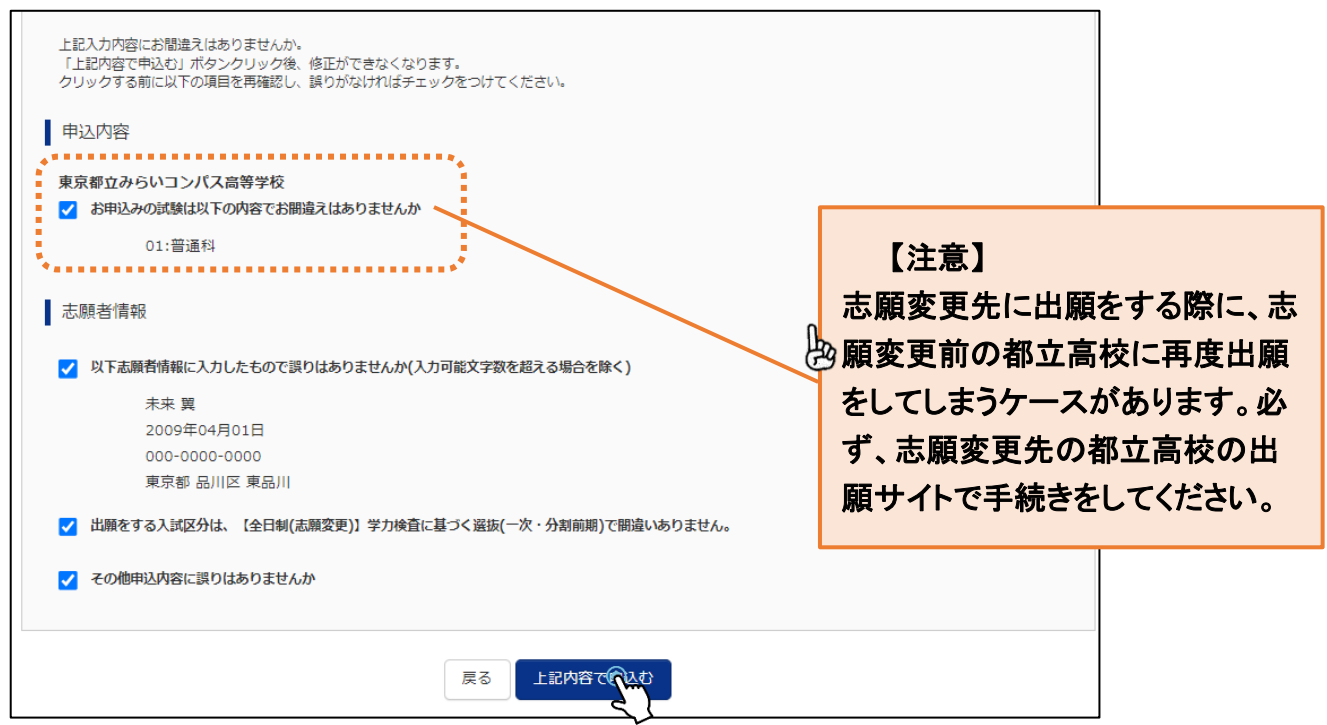

最後に出願内容を確認し、内容に問題がなければチェックをして、「上記内容で申し込む」をクリック してください。

# 【注意】 エラーとなる場合は、以下の2点の可能性がございます。 ①志願変更前の都立高校で出願をした ID で申込をしていない 複数の ID を持っている場合、志願変更前に出願をした ID で志願変更をしていない可能性が ございます。ID が正しいかご確認ください。 ②共通 ID として設定していない 志願変更前の都立高校で出願をした ID を共通 ID にしていない可能性がございます。 P36 の手順に従い、共通 ID への変更を行ってください。

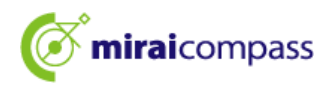

#### 6 Step6 送信完了

| Step6 送信完了                                                                                                    |
|----------------------------------------------------------------------------------------------------|
|                                                                                                    |
| 学校からのお知らせ                                                                                                    |
| 【今後の流れ】<br>1)取下げ時に返却された調査書等の出願に要する書類を本校へ持参してください。                                                                                                    |
| 【提出期間:2月13日(木) 午前9時~正午】                                                                                                    |
| 2) 出願を取りやめることとなった場合は、本校まで連絡してください。                                                                                                    |
| <ul> <li>3)受検票の印刷</li> <li>■2月16日(日)0:00以降、マイページより「受検票」を印刷してください。</li> <li>■印刷した受検票は、検査当日に必ずお持ちください。</li> <li>※ 受検番号欄に受検番号が突番されていない場合は、出願受付が完了されていません。</li> <li>その場合は、本校までお知らせください。</li> </ul> |
|                                                                                                    |
| 出願申込が完了しました(申込番号:252500001)                                                                                                    |
| お支払い方法 : お支払なし                                                                                                    |
| マイページ(受検票/入学願書(力)へ                                                                                                    |

以上で志願変更による出願手続きは完了となります。志願者は提出期間内に志願変更先の都立高 校に必要書類をご提出ください。

また、受検票出力期間内に受検票を印刷し、検査日当日に持参してください。

# ▶ 【重要】 <途中まで入力し、一時保存した後、志願を取りやめる場合> ★途中まで入力し、一時保存となっている志願情報について、志願を取りやめる場合は、入力期間内に必ず志願者自身でマイページから志願情報を削除していただくようお願いします。

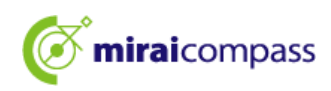

# よくあるご質問

| 質問                              | 回答                                                                                                    |
|---------------------------------|----------------------------------------------------------------------------------------------------|
| 申込内容の間違いに気付きました。<br>どうすればいいですか? | <ul> <li>~ 一時保存中で中学校からの承認前 ~</li> <li>入力内容を修正することができます。志願者は、マイページの申込履歴にある「続きから」をクリックして、間違えた箇所を修正してください。修正後は、再度一時保存をして、中学校の承認を受けてください。</li> <li>~ 一時保存中で中学校からの承認後 ~</li> <li>中学校からの承認後は、修正ができません。志願者は、中学校の先生に、差し戻しをご依頼ください。承認の取り消し後は、修正が可能です。</li> <li>~ 出願申込完了後 ~</li> <li>出願申込完了後は、修正ができません。志願者は、志願告の都立真応。直接連絡し、指示に従ってください。</li> </ul> |
| 志願先の都立高校を間違えました。<br>どうすればいいですか? | <ul> <li>一時保存中~</li> <li>一時保存中は、キャンセルが可能です。志願者は、マイページの申込履歴にある「キャンセル」をクリックしてください。その後、正しい志願先の都立高校で出願の申込を行ってください。</li> <li>~ 出願申込完了後~</li> <li>出願申込完了後は、キャンセルや変更はできません。志願者は、志願先の都立高校へ直接連絡し、指示に従ってください。</li> </ul>                                                                                                    |
| 入学願書・受検票は、どこから印刷でき<br>ますか?      | マイページから印刷が可能です。<br>本マニュアル P34 をご確認ください。                                                                                                    |
| アップロードした納付書を間違えました。             | マイページから再度アップロードすることが可能です。<br>本マニュアル P32 をご確認ください。                                                                                                    |
| 入学願書は、郵送で送る必要があります<br>か。        | 入学願書の提出はございません。<br>志願者は、その他必要書類を中学校に提出してください。<br>※都外の中学校に在学中の志願者及び中学校に在学し<br>ていない志願者は、都立高校に直接提出してください。                                                                                                    |
| ー般推薦と特別推薦両方に出願をしたい<br>です。       | 志願先の都立高校の入試区分「推薦に基づく選抜(一般・<br>特別併願)」に申込をしてください。                                                                                                    |

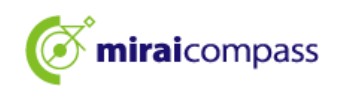

## 問い合わせ先

インターネット出願において、ご不明な点等がございましたら、ログイン画面にあります、「よくある質問」をご確認ください。それでも解決しない場合は、お問い合わせください。

入試内容に関するお問い合わせ:各都立高校に直接お問い合わせください。

システム・操作に関するお問合せ: miraicompass(ミライコンパス)サポートセンター

(運用委託会社:三菱総研 DCS 株式会社)

電話番号は、出願サイトの「お問合せ先」よりご確認ください

※24 時間 365 日お電話での受付をしておりますが、平日 9 時~17 時以外の受付につきましては、ご質問内容によりご回答が翌営業日になることがございます。ご了承のほどよろしくお願いいたします。